# Medicina User Manual

# 32-m Antenna

# Versione 1

Elena Cenacchi

Alessandro Orfei, Karl-Heinz Mack, Giuseppe Maccaferri

e.cenacchi@ira.inaf.it

# INTERFACCIA UTENTE

Ultima modifica : 20 aprile 2006

# Indice

| 10 – INTRODUZIONE                                            | 63  |
|--------------------------------------------------------------|-----|
| 10.1 Pannelli di Controllo                                   | 63  |
| 10.1.1 <i>SCU</i>                                            | 64  |
| 10 1 2 <i>ANTM</i> 5                                         | 65  |
| 10.1.3  ACU TCU                                              | 66  |
| 10.1 / SVVI                                                  | 00  |
| 10.1.4 SARL                                                  | 07  |
| 10.2 Operator Input : Comandi Field System                   | 67  |
| 10.2.1 <i>I comandi più usati</i>                            | 69  |
| 11 – OPERAZIONI PRELIMINARI                                  | 71  |
|                                                              |     |
| 12 – Mspec0                                                  | 73  |
| 12.1 Pannello di Input                                       | 73  |
| 12.2 Pannello di Output                                      | 75  |
|                                                              |     |
| 13 – IUIAL POWER (MARK IV)                                   | //  |
| 13.1 Sorgente Singola                                        | 77  |
| 13.2 Schedula (Lista di Sorgenti)                            | 79  |
| 13.3 Guida per il BLAZAR Monitoring                          | 83  |
|                                                              |     |
| 14 – ARCOS                                                   | 83  |
|                                                              | 05  |
| 15 – POLARIMETRO : POLMAD V. 0.9                             | 85  |
| Inizializzazione                                             | 85  |
| Acquisizione Dati                                            | 86  |
| Modalita' server                                             | 86  |
| Point Source Mode                                            | 87  |
| Formato file output                                          | 88  |
|                                                              |     |
| 16 – SPEX                                                    | 91  |
| 17 – MARK IV F.V. (Operatori VI BI)                          | 03  |
| Organizzaziono doi turni                                     | 75  |
|                                                              | 93  |
| Esperimenti unattended                                       | 93  |
| Durante l'osservazione                                       | 96  |
| Controllo da remoto                                          | 96  |
| Cambio nastro o modulo                                       | 97  |
| Fine di una schedula                                         | 98  |
| Cambio turno                                                 | 99  |
| Check list                                                   | 90  |
| Deboostran dolla macchina Linuv                              | 100 |
|                                                              | 100 |
| Chiusura FS e logoff                                         | 100 |
| Restart                                                      | 100 |
| Login e partenza Field System                                | 100 |
| Configurazione del ricevitore                                | 101 |
| Verifiche pre-run e predisposizione dell'antenna al tracking | 102 |
|                                                              |     |
| 18 – VLBI ITALIA                                             | 103 |
|                                                              | 105 |
|                                                              | 103 |
| APPENDICE C - COMANDI AGGIUNIIVI DEL FIELD SYSTEM            | 10/ |
| Antenna                                                      | 107 |
| Track                                                        | 109 |
| Scu (in Inglese)                                             | 110 |
|                                                              |     |

| Scuoff                                       | 112 |
|----------------------------------------------|-----|
| Azelrate                                     | 113 |
| Medconf                                      | 114 |
| Radecrate                                    | 115 |
| Setup                                        | 116 |
| APPENDICE D – ESEMPI DI PROCEDURE E TEMPLATE | 117 |
| Template ctlpo.ctl.                          | 117 |
| Procedura INITP.                             | 119 |
| Procedura NOME                               | 119 |
| Procedura PRE                                | 119 |

# 10. Introduzione

L'interfaccia utente dell'antenna di Medicina è fondata sul sistema Field System, sviluppato negli USA alla fine degli anni '70 e in continua evoluzione, per condurre osservazioni VLBI.

Negli anni successivi lo staff dell'Osservatorio ha integrato il Field System con componenti software e hardware che l'hanno reso un sistema general purpose.

Nello schema seguente è tracciato il sistema nel suo complesso.

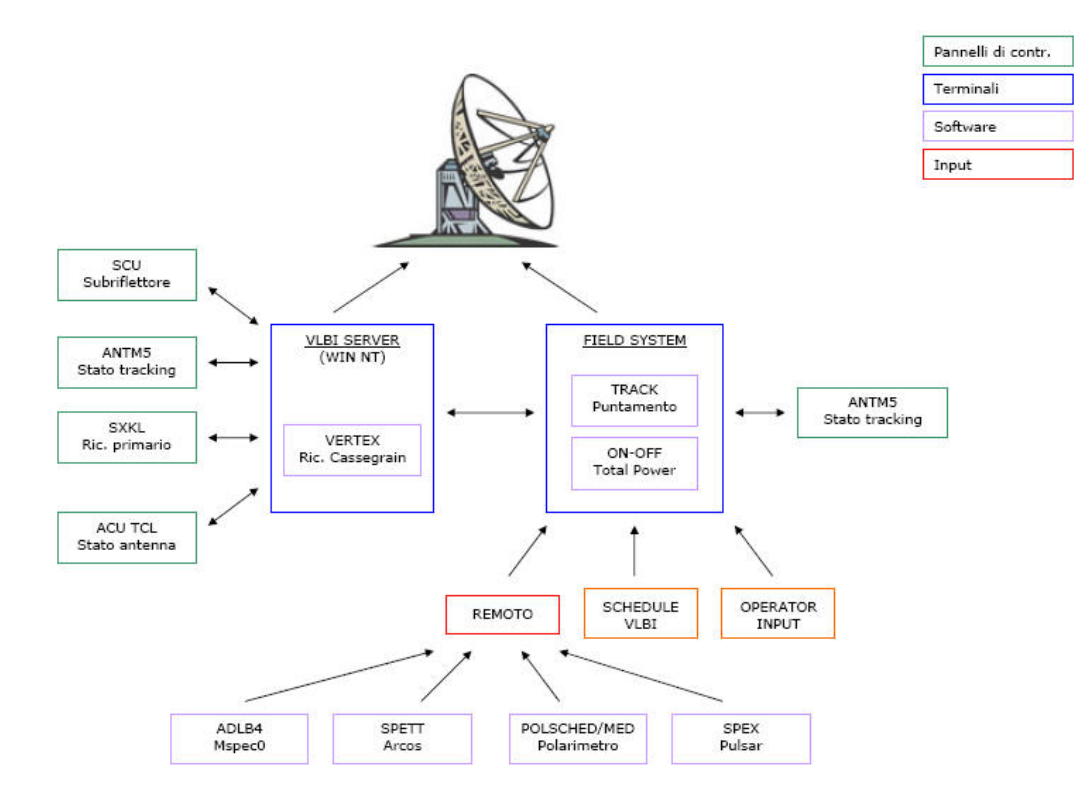

Fig. 10.1 : Schema dell'interfaccia utente

## 10.1 Pannelli di Controllo

Dal punto di vista dell'osservatore i pannelli di controllo servono esclusivamente per monitorare lo stato dell'antenna durante un'osservazione.

Questi pannelli sono utilizzati anche dallo staff dell'Osservatorio per operazioni di manutenzione e includono funzionalità che non verranno descritte in questo contesto perchè non considerate di interesse astronomico.

Si raccomanda a tutti gli osservatori di utilizzare SOLO i comandi descritti in seguito.

#### 10.1.1 SCU (Subreflector Control Unit)

Questo è l'unico pannello che deve <u>sempre</u> essere attivo durante qualsiasi osservazione (è naturalmente possibile ridurlo a icona perchè non intralci l'inserimento dei comandi).

| Subreflector control program - Ver. 3.                            | 5 Dec 2005 (Medicina)                                                                                                | <u>-                                    </u>             |
|-------------------------------------------------------------------|----------------------------------------------------------------------------------------------------|----------------------------------------------------------|
| primary focus rec.                                                | ready scndry for<br>CHc<br>focus selection<br>Primary                                                                | The sector $\mathbf{ref. time}$ $4 2 6$ $2 4 2 6 6$ $10$ |
| on OK<br>③ <b>\$-7.62</b> ④<br>ACT -7.62<br>X Details) Y Details) | on OK ON OK ON OK ON OK ON OK ON OK ON OK ON OK ON OK OK ON OK ON OK ON OK ON OK OK OK OK OK OK OK OK OK OK OK OK OK | C on OK<br>● \$9.94<br>ACT 9.94<br>Z3 Details)           |
| Subreflector remote address pcfs.med.ira.cnr.it                   | remote port remote Sync. Z axis<br>24790                                                                             | (Esc)<br>Exit_)<br>▼                                     |

Fig. 10.2 : Pannello SCU

Le informazioni fornite riguardano la cinematica del <u>subriflettore</u> e dei ricevitori posti in fuoco primario. Con riferimento alla figura 10.2, dall'alto verso il basso :

- Quale fuoco è in uso (pulsante in alto selezionato)
- Quale ricevitore è posto nel fuoco (per le sigle identificative si veda il Cap. 4.1)
- Refresh time : ogni quanti secondi si vogliono aggiornare i dati visualizzati

- Situazione dei <u>servosistemi</u> (escursione in mm sui vari assi : X, Y, Z<sub>1</sub>, Z<sub>2</sub>, Z<sub>3</sub> per le osservazioni in fuoco Cassegrain ; Y, Z per le osservazioni in fouco primario)

- Remote address : indirizzo del Field System

In condizioni di normalità le luci "Ready" e "Remote" devono essere accese e di colore VERDE.

**EXIT** : clikkando su questo comando si esce dal pannello e tutti i servosistemi legati al subriflettore vengono arrestati !

#### 10.1.2 ANTM5 (Antenna Monitoring)

In condizioni normali di inseguimento i quattro indicatori devono essere accesi e di colore VERDE (v. fig. 10.3)

Solo durante il cambiamento della sorgente osservata l'indicatore "Tracking" diventa "Slewing" di colore GIALLO.

| 7/ ANTM5 v4.0 Medicina telescope control program                                                                                                    |                                                                   |
|----------------------------------------------------------------------------------------------------|-------------------------------------------------------------------|
| <u>F</u> ile <u>A</u> ntenna                                                                                                    | <u>H</u> elp                                                      |
| Antenna                                                                                                    |                                                                   |
| Azimuth         Elevation         RA           comm:         164.1888         45.1131         +21:36:07           act:         164.188         45.113         +21:36:14           err:         0.0004         0.0003         +0:00:07           Total sky error:         0.0004         cyc/sec         9           Cmd pos         On linet         start         Setup | Dec<br>+00:40:24<br>+00:40:45<br>-00:00:21<br>Fast update<br>hold |
| Remote Tracking stop stow                                                                                                    |                                                                   |
| Source<br>2134+004 Ra 21:36:38 Dec +00:41:54                                                                                                    | 2000.0                                                            |
| Offsets R                                                                                                    | ate                                                               |
| Ra/Dec 0.0 deg 0.0 s/                                                                                                    | s 0.0 as/s                                                        |
| Az/EI 0.188 deg 0.0009 deg 0 as                                                                                                    | /s 0 as/s                                                         |

Fig. 10.3 : Pannello ANTM5

Le informazioni fornite sono principalmente le seguenti :

- Comm, act : posizione dell'antenna, comandata e reale, in coordinate altazimutali ed equatoriali

- Total sky error : modulo dell'errore di puntamento

- Source : parametri della sorgente (nome, RA, DECL, epoca)

- Offset : Coordinate delle eventuali posizioni OFF comandate

- Rate : eventuale moto proprio della sorgente (non si possono inserire i parametri orbitali degli oggetti celesti, quali asteroidi, comete, ecc...)

10.1.3 ACU TCL (Antenna Control Unit)

Questo programma può girare su tutti i sistemi operativi dotati di interprete TCL/TK

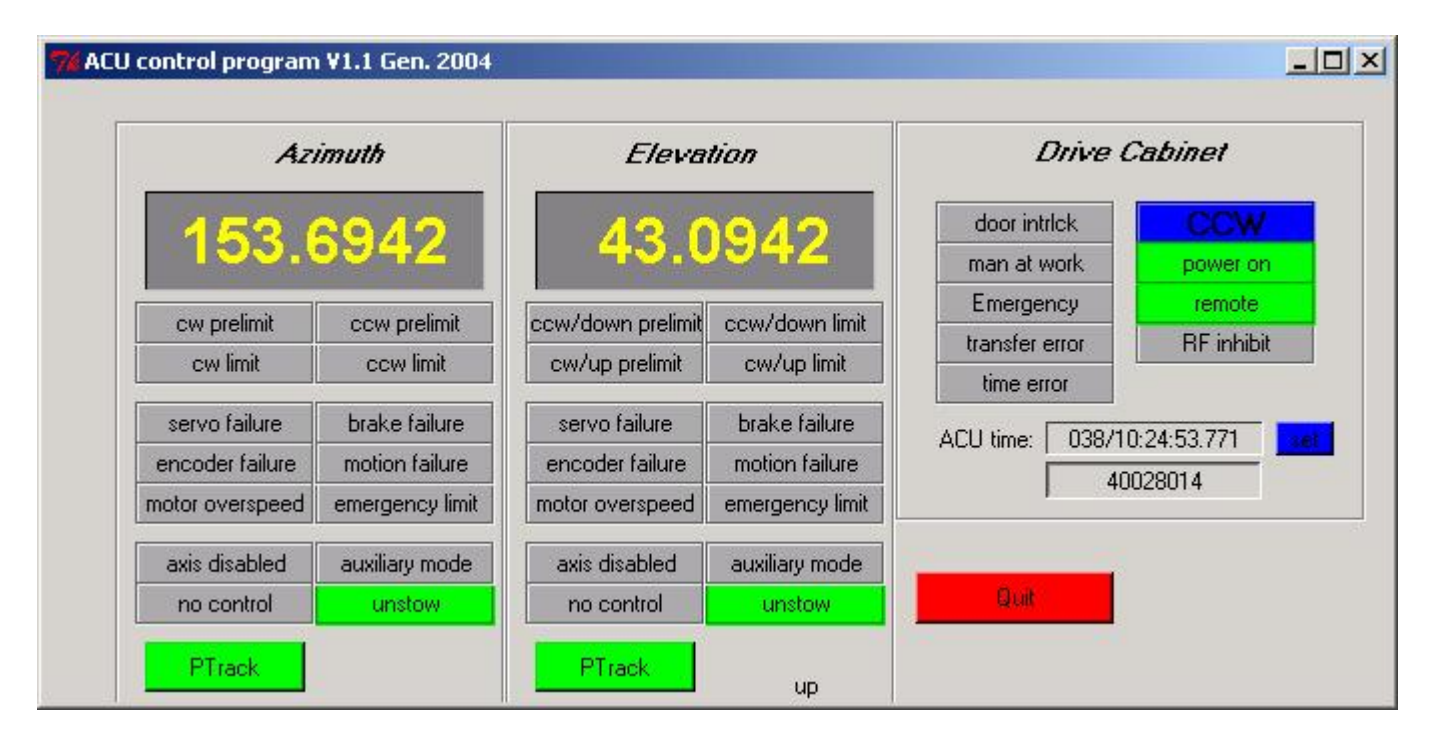

Fig. 10.4 : Pannello ACU TCL

#### **F** Azimuth

- Coordinata in gradi, rispetto al Nord

- Caselle di controllo generale (caselle di colore GIALLO = problema medio/grave, di colore ROSSO = problema grave)

- Unstow (VERDE in condizioni normali oppure BIANCO quando l'antenna è in "stow position")

- Condizione dell'antenna : Ptrack (VERDE), Stand-by (BIANCO), Stop (ROSSO)

Elevation

Analogo a quanto sopra

**T** Drive cabinet

- Tipo di rotazione in azimuth : CW (clockwise) o CCW (counterclockwise), sempre di colore BLU

I pulsanti "Power on" e "Remote" devono sempre essere di colore VERDE

**QUIT** : viene chiuso pannello

#### 10.1.4 SXKL

Questo pannello è in genere chiuso.

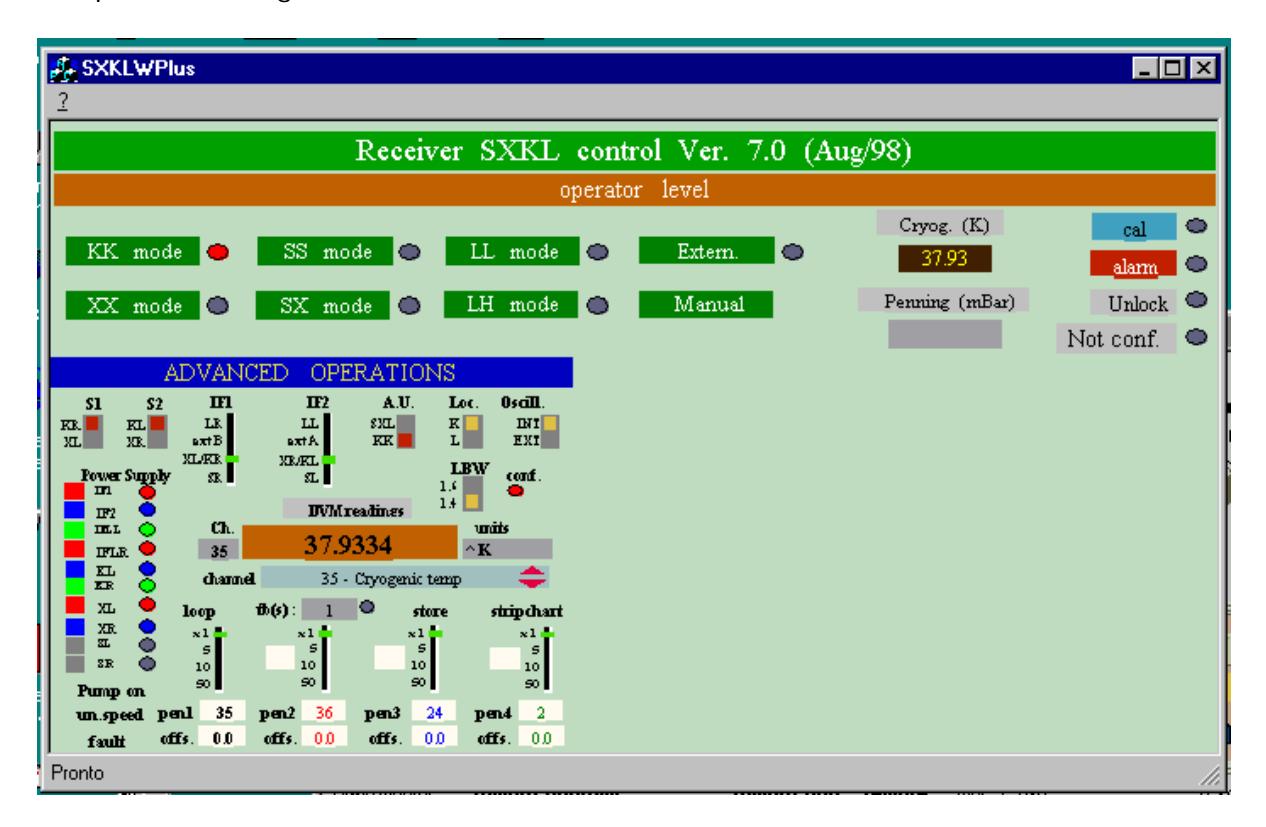

Fig. 10.5 : Pannello SXKL

Fornisce fondamentalmente il nome del ricevitore in uso (tra quelli in fuoco primario) e la temperatura fisica del ricevitore (Cryog K)

#### 10.2 Operator Input : Comandi del Field System

Questa è l'interfaccia dalla quale è possibile impostare direttamente i comandi del Field System, sia in tempo reale che con impostazione "temporizzata". I comandi del Field System seguono la seguente sintassi :

- Comandi che prevedono l'impostazione di parametri Sintassi : *comando=lista di parametri* Risposta : *comando/lista di parametri* 

Controllo dei parametri impostati precedentemente Sintassi : *comando=?*Risposta : *comando/lista di parametri*

 Comandi di monitor, per interrogare il sistema sullo stato dell'antenna Sintassi : *comando* Risposta : *comando=lista di parametri*

| login shell                                       |
|---------------------------------------------------|
| 07:20:44/wx/0.6,1011.4,66.8                       |
| <br>07:30:41@w×                                   |
| 07:30:44/ωx/0.7,1011.5,65.9                       |
| 07:40:41@w×                                       |
| 07:40:44/wx/1.0,1011.5,66.0                       |
| 07:50:41@w×                                       |
| <br>07:50:44/wx/1.1,1011.7,68.1                   |
| 08:00:41@w×                                       |
| <br>08:00:44/wx/1.2,1011.6,69.3                   |
| 08:10:41@w×                                       |
| 08:10:44/wx/1.5,1011.2,69.1                       |
| <br>track: error #-109                            |
| track: error #-109                                |
| 08:20:41@w×                                       |
| 08:20:44/wx/1.8,1011.1,67.7                       |
| 08:30:41@wx                                       |
| <br> 08:30:44/wx/2.1,1011.1,65.6                  |
| 08:38:45;⊌3oh                                     |
| 08:38:45#antcn#Commanding to a new source         |
| 08:38:45/doppler/-48.80,22235.079850,273.43,vc:7, |
| <br>08:38:47#track#flagr/antenna,new-source       |
| <br>08:38:51/vc07/nak,ack                         |
| 08:39:38#track#flagr/antenna,acquired             |
|                                                   |

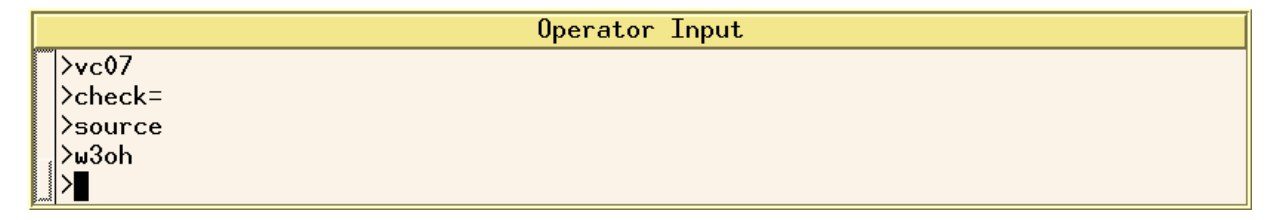

Fig. 10.6 : Interfaccia Operator Input

Tutte le righe generate nella "Login Shell" iniziano con l'ora (UT) in cui sono generate.

I comandi impostabili e il formato delle risposte fornite dall'interfaccia sono elencati nel manuale del Field System (<u>SNAP Command</u> v. Manuale on-line). A questi sono stati aggiunti alcuni comandi e procedure impostati ad hoc dai tecnici dell'Osservatorio (v. Appendice B).

- antenna (Italian only)
- track (Italian only)
- <u>scu</u> (English only)
- <u>scuoff</u> (Italian only)
- azelrate (Italian only)
- medconf (Italian only)
- radecrate (Italian only)
- vertex (Italian only)
- setup (Italian only v. Cap. 17)

E' possibile consultare il manuale on-line direttamente dall'interfaccia digitando :

#### ?=<comando>

# 10.2.1 I comandi più utilizzati

- source (English only) : Impostazione dei parametri della sorgente (nome, coordinate, ecc...)
- vcnn (Englsh only) : Settaggio dei videoconverter desiderati
- ifd (English only) : Settaggio degli IF distributor 1 e 2
- if3 (English only) : Settaggio dell' IF distributor 3

- <u>wx</u> (English only) : Fornisce in risposta i parametri ambientali esterni (temperatura, pressione, umidità relativa)

- azeloff (English only) : Settaggio delle posizioni di offset in gradi

# 11. Operazioni Preliminari

Di seguito sono elencate le operazioni preliminari, comuni a tutte le sezioni di osservazione, sul terminale Field System.

All'inizio di ogni osservazione il pannello <u>SCU</u> (che deve sempre essere attivo) è già aperto (se non lo fosse contattare un operatore).

#### A) PREDISPORRE L'ANTENNA ALL'OSSERVAZIONE

- ANTENNA IN STAND BY :

#### antenna=setup

 $[\dots] \rightarrow e$  necessario circa un minuto di attesa

#### antenna=track

setup <???> (sigla del ricevitore v. Cap. 4.1)

- ANTENNA IN TRACKING : i primi due comandi non sono necessari.

#### B) CONTROLLARE I PARAMETRI IMPOSTATI E LA PRECISIONE DELL'OROLOGIO INTERNO

#### . Comandi di controllo

| medconf      | Restituisce, per controllo, il ricevitore impostato                                                                                                    |
|--------------|----------------------------------------------------------------------------------------------------|
| medlo=freq   | Restituisce, per controllo, la frequenza di oscillatore locale impostata (MHz)                                                                                                    |
| sy=run setcl | Stringa di valori di controllo di cui il più importante è l'ultimo della prima riga :<br>scostamento, in centesimi di secondo, del riferimento temporale rispetto al<br>segnale dell'H-maser |

#### . Esempi di risposte

| medconf    | medconf=kkp,off,off                                                             |
|------------|---------------------------------------------------------------------------------|
| medlo=freq | vertex/8700.00                                                                  |
| sy=run     | 2006.044.12:10:15.10#setcl#time/363596789,0,2006,044,12,10,15.00,5.865,94.361,1 |
| setcl      | 2006.044.12:10:15.10#setcl#model/old,1136198887,226295,329626806,5.863,         |
|            | 439030,rate,0,sync,-1,0                                                         |

## C) MODIFICARE, SE LO SI RITIENE NECESSARIO, LE IMPOSTAZIONI STADARD DEI RICEVITORI

| <i>vertex=lofreq <value></value></i> (valore in<br>MHz dell'oscillatore locale) | Modifica la frequenza dell'oscillatore locale (per valori e<br>formule si vedano, per ogni ricevitore, le singole <u>sezioni</u> v.<br>Cap. 4.1) |
|---------------------------------------------------------------------------------|----------------------------------------------------------------------------------------------------|
| pcaloff                                                                         | Elimina il tono di calibrazione iniettato ogni MHz (reference per l'oscillatore locale)                                                          |

# 12. Mspec0

# 12.1 Pannello di Input

Il riquadro "Antenna Control" presente nel pannello di input di <u>Mspec0</u> (v. Cap. 8.1.2) mostra all'avvio le impostazioni del Field System (v. <u>cap. 11</u>) e permette di impostare le due modalità di funzionamento dell'interfaccia :

- AUTOMATIC : l'interfaccia comanda il puntamento dell'antenna e le impostazioni del ricevitore (in questo caso il settaggio impostato precedentemente dal Field System viene modificato)

- MANUAL : il telescopio è già puntato sulla sorgente, vengono mantenute le impostazioni del Field System e l'interfaccia comanda solo lo spettrometro.

| Target         Ubserved frequencies         Spectrometer         Antenna           source:         w3oh         LO (Mhz):         6400.0         moise cal.(k):         moise cal.(k):         moise cal.(k):         31.7           Mathematic         d. oyole:         2018         221         sampling (Ms/s):         4.0           Mathematic         moise cal.(k):         31.7         sampling (Ms/s):         4.0         accumulations:         4000           Offsets         Drifts         noise cal.(k):         31.7         sampling (Ms/s):         4.0         accumulations:         4000           Offsets         Drifts         start frq.(Mhz) 6700.0         accumulations:         4000         cycles:         Antenna           Velocity(km/s):         0         ext frq.(Mhz) 6700.0         ext frq.(Mhz) 6700.0         accumulations:         1000         Aprox. req. time (s)         Meteorological parameters:           Batimer         image: 1938,262,12:47:30         image: 1938,262,12:47:30         image: 1938,262,12:47:30         Aprox. req. time (s)         Matenna control           Image: 1938,262,12:34:00         image: 1938,262,12:47:30         image: 1938,262,12:47:30         image: 1938,262,12:47:30         image: 1938,262,12:47:30         image: 1938,262,12:47:30         image: 1938,262,12:47:30         image: 19 | 74 High Resolution Spectrome                                                                                                    | ter Ver. 2.4                                                                                                    |                                                                                                    |                                                                                                    |
|----------------------------------------------------------------------------------------------------|----------------------------------------------------------------------------------------------------|----------------------------------------------------------------------------------------------------|----------------------------------------------------------------------------------------------------|----------------------------------------------------------------------------------------------------|
| Dec         0.0         as/h         start frq.(Mhz)         6700.0         windowing         cycles:         Meteorological parameters:           Velocity(km/s):         0         and frq.(Mhz)         6702.0         Aprox. req. time (s)         Ext.T(C)         P(mBar)         RH(%)           Estim. freq.(MHz):         22235.079850         4.096         0.341333         5.68888         Antenna control           1998.242,12:34:00         switch mode:         manual         automatic         manual         automatic                                                                                                    | High Resolution Spectrome         Target         source:       w3oh         RA:       022317.3         Dec:       613857.7         epoch:       1950.0         Offsets       Drifts         RA       1.0       0.0       aso/h | Observed frequencies       L0 (Mhz):     6400.0       VC freq. and bandwth (Mhz)     300.0       300.0     2       set     set       noise cal.(K):     31.7       Receiver mode:     Chc | Spectrometer         project name         w3oh_test         out file         /dev/null         sampling (Ms/s):         4.0         accumulations:         4000         channels       d. cycle:         2048       2 2 1 | Antenna<br>Azi muth Elevation<br>173.928 90.112<br>RA Precessed Dec:<br>20:20:58 +44:38:05<br>Stow Slewing On line!<br>Antenna status: on_source |
|                                                                                                    | Velocity(km/s): 0<br>Estim. freq.(MHz):                                                                                                    | start frq.(Mhz) 6700.0<br>end frq.(Mhz) 6702.0<br>rest freq.(Mhz): 22235.079850<br>time [eg:1998,252,12:47:30]<br>1998,242,12:34:00<br>Normalize at 2° 6                                  | windowing     cycles:       Rectangular     1000       Aprox. req. time (s)       per block(s)     per cycle(m)       4.096     0.341333       5.68888       switch mode:       beam     freq       start     stop        | Meteorological parameters:<br>Ext.T(C) P(mBar) RH(%)<br>6.1 1010.4( 55.2000<br>Antenna control<br>• manual • automatic                           |

Fig. 11.1 : Mspec0, pannello di impostazione

Il pannello di input è suddiviso in quattro sezioni :

#### 🌈 Target

In modalità AUTOMATIC da questo pannello è possibile impostare le coordinate della sorgente. La velocità della sorgente in km/s è un dato solo informativo utile in fase di riduzione (l'interfaccia attualmente non opera correzioni per il redshift della sorgente, anche se il pannello è già predisposto a questa funzione).

In modalità MANUAL vengono visualizzati parametri impostati dal Field System.

Cobserved Frequency

In modalità AUTOMATIC da questo pannello è possibile modificare i parametri dei ricevitori :

- LO (MHz) : frequenza dell'oscillatore locale (si vedano le singole <u>sezioni</u> relative ai ricevitori, Cap. 4.1)

- VC freq and bandwidth : frequenza (iniziale) e banda del videoconverter (tipicamente il vc07) da cui Mspec0 riceve il segnale. Nell'esempio in figura 11.1 la banda di osservazione è 300÷302 MHz. Per poter agire su questi parametri occorre selezionare il riquadro SET.

- Noise cal. : temperatura della marca di rumore (elencata per ogni frequenza nei file di <u>calibrazione</u> dei singoli ricevitori, cap. 4.1, oppure, in alternativa, ricavabile dal Field System come valore di default digitando il comando *caltemp=vn*)

- Receiver mode : sigla del ricevitore in uso (v. Cap. 4.1)

- Start/End frq : parametri degli assi di visualizzazione (pannello di ouput)

- Rest frq : frequenza della riga emessa dalla sorgente (parametro informativo per la successiva riduzione dei dati)

- Time : ora, parametro informativo

- Normalize at 2° : parametro utile in caso di bin overflow (aumentandolo viene diminuita la potenza del segnale e si evitano problemi di saturazione, di default è settato il valore 6).

In modalità MANUAL vengono visualizzati parametri impostati dal Field System.

Spectrometer

- Project name : nome del progetto (facoltativo), non ci devono essere spazi vuoti

- Out file : posizione dell'output, in genere /data/nomefile.obs. E' disponibile un <u>software di</u> <u>post-processing</u> dei dati che, tra l'altro, fornisce l'output in formato .fits.

- Sampling rate : di default 2 volte la banda impostata

- Accumulations : numero di accumulazioni che formano un blocco spettrale (deve essere un numero < 65500)

- Channels : numero di canali spettrali

- Duty cycle : formato On Off Cal dove On è il numero di puntamenti sulla posizione On (2 nell'esempio in figura 11.1), Off è il numero di puntamenti sulla posizione di Offset (2 nell'esempio) e Cal è il numero di puntamenti necessari alla calibrazione dei segnali (1 nell'esempio).

- Windowing: sistema di visualizzazione dello spettro, di default Rectangular (sono possibili anche Hamming, Hanning, Blackman-Harris, Kaiser-Bessel)

- Cycles : numero di cicli che si vogliono effettuare

- Approx. req. time : per block (tempo necessario ad acquisire ed elaborare un singolo blocco di spettri), per cycle (tempo necessario a eseguire un singolo ciclo On, Off, Cal), total (numero di cicli moltiplicato per il tempo di un singolo ciclo). Non sono inclusi i tempi morti dovuti allo spostamento dell'antenna.

- Switch mode : di default "beam" (position switching). Il frequency switching non è attualmente ancora disponibile e la modalità Slave non è di utilità astronomica.

- Start : inizia l'acquisizione (sono necessari circa 20 secondi di attesa)

- **Stop** : blocca l'acquisizione dei dati. BLOCCARE SEMPRE L'ACQUISIZIONE PRIMA DI APPORTARE QUALUNQUE MODIFICA ALLE IMPOSTAZIONI GENERALI.

- Quit : chiude il pannello di visualizzazione. Si raccomanda di chiudere il pannello solo a al termine della sessione osservativa.

#### **[**Antenna

Da questa sezione è possibile monitorare lo stato dell'antenna.

## 12.2 Pannello di Output

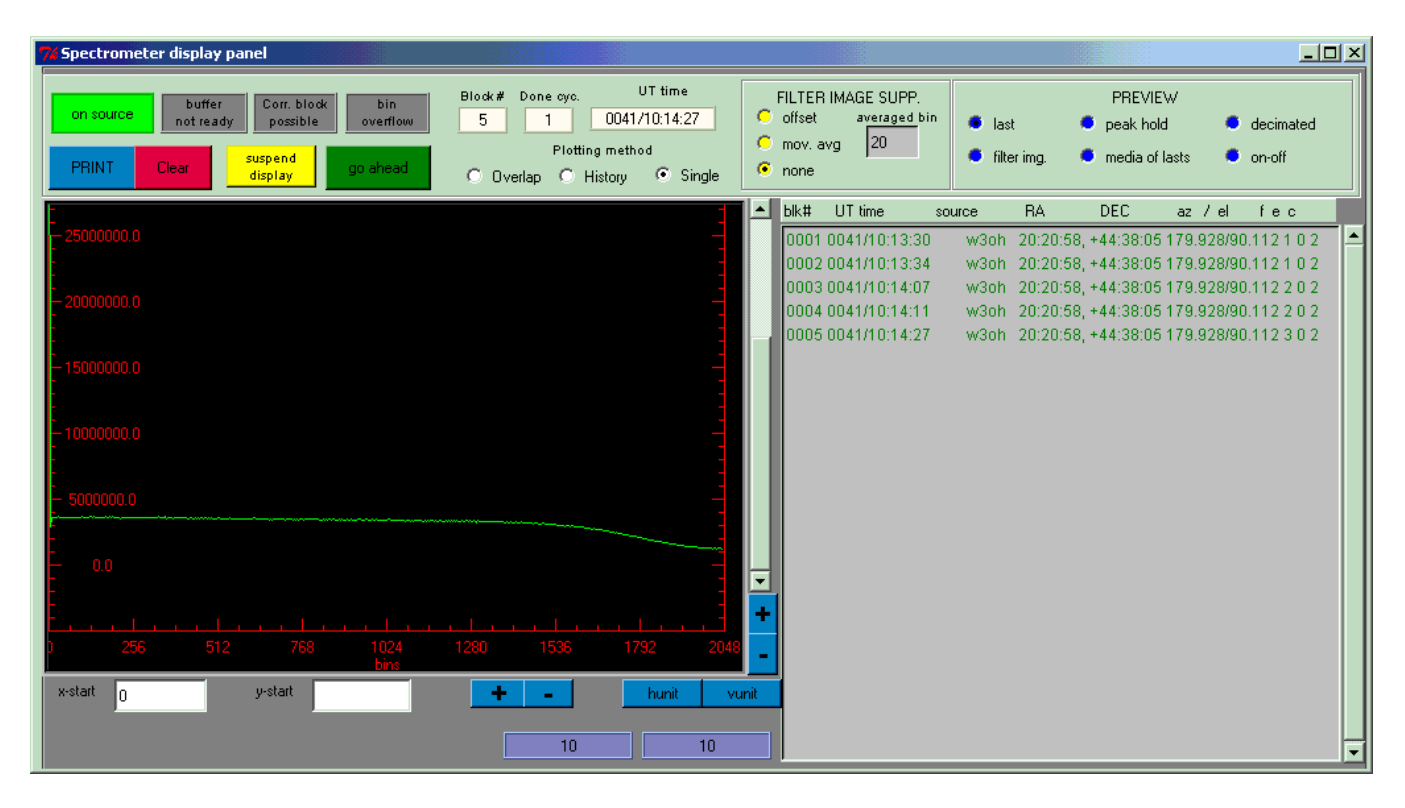

Fig. 11.2 : Mspec0, pannello di visualizzazione

In condizioni normali di osservazione i 4 pulsanti in alto a sinistra devono essere come mostrato in fig. 11.2 (On-Source di colore VERDE e i successivi 3 di colore GRIGIO). Il primo pulsante può assumere i seguenti aspetti :

Colore GIALLO : Slewing

Colore ROSSO : Calibrazione

Colore BLU : Off-Source

La scala degli assi e l'unità di misura è modificabile agendo sui pulsanti blu presenti sotto al grafico e gli spettri possono essere visualizzati singolarmente (Plotting method : single), sovrapposti (Plotting method : overlap), in sequenza temporale (Plotting method : history)

Sono presenti i seguenti pulsanti :

- PRINT : genera un file .eps
- CLEAR : cancella lo schermo
- SUSPEND : arresta la sola visualizzazione
- GO-AHEAD : in modalità Manual attiva l'acquisizione degli spettri

Nel pannello grigio viene visualizzato un riepilogo dei cicli di osservazione.

Il pannello di visualizzazione contiene inoltre due sottosezioni:

Filter image supp

- Offset : viene applicato un filtro corrispondente il livello medio corrispondente al  $10\div80\%$  della potenza del segnale totale

- Mov. avg : viene sottratto il livello medio corrispondente a un certo numero di punti spettrali, impostabile nella casella bin

- None

Preview :

- Last : i dati vengono visualizzati blocco per blocco
- Peak old : visaualizza il picco massimo ricevuto
- Decimated :
- Filter img. : forma del filtro che verrà sottratto agli spettri (vedi legenda precedente)
- Media of lasts : visualizza la media degli ultimi spettri acquisiti per tipologia (On, Off, ecc...)
- On-off : visualizza lo spettro risultante dall'operazione ON-OFF

# 13. Total Power (Mark IV)

# 13.1 Sorgente Singola

Le osservazioni nel continuo di sorgenti singole sono condotte utilizzando il terminale Mark IV e il software Field System, attraverso la procedura ONOFF.

#### A) CREARE IL PROPRIO FILE DI OUTPUT

Prima di avviare la procedura è necessario creare il proprio file di output :

*log=*<nomefile>

Il file verrà creato nella directory /usr2/log

#### B) IMPOSTARE I PARAMETRI DELL'OSSERVAZIONE

onoff=rep,int,cutoff,beam,timeout,devs

Dove :

| rep     | Numero di cicli <u>on-off</u> che si vogliono eseguire (default : 2)                                                                                                    |
|---------|----------------------------------------------------------------------------------------------------|
| int     | Numero di secondi di integrazione per ciascun punto (default : 1)                                                                                                    |
| cutoff  | Elevazione (gradi) oltre cui il ciclo on-off viene eseguito in elevazione e non in<br>azimuth (default : 75)                                                                                                    |
| beam    | Numero di beam che intercorre tra la posizione ON e la posizione OFF (default : 3)                                                                                                    |
| timeout | Tempo (secondi) di attesa di raggiungimento della sorgente, oltre il quale il<br>programma blocca l'acquisizione (default : 120)                                                                                                    |
| devs    | Identificativo del sistema di acquisizione dati : allvc (tutti i videoconverter), (tutti gli<br>IF distributor), all (tutti i videoconverter + tutti gli IF distributor), v1vf (lista dei<br>videoconverter desiderati in esadecimale), i113 (lista degli if distributor desiderati) |

Per visualizzare il riepilogo dei parametri inseriti :

#### onoff=?

#### C) AVVIARE L'OSSERVAZIONE

Per avviare l'osservazione è necessario digitare nuovamente :

#### onoff

Vengono visualizzate una serie di informazioni di riepilogo, nella figura seguente è riportato un esempio relativo a un'osservazione effettuata con il ricevitore  $\underline{SX}$ :

| 🗐 pcfs - oper@pcfs - SSH Secure Shell            |                  |                          |                         |          |
|--------------------------------------------------|------------------|--------------------------|-------------------------|----------|
| Eile Edit View Window Help                       |                  |                          |                         |          |
| 🖬 🎒 🖪 🔎 🗶 🛤 🖻 👘 🖊                                | 🧯 📁 🦠 🥔 📢        |                          |                         |          |
| 🛛 🛐 Quick Connect 🛛 📄 Profiles                   |                  |                          |                         |          |
| 2006.024.13:35:44.94; <mark>onoff</mark>         |                  |                          |                         | <b>A</b> |
| 2006.024.13:35:45.11#onoff# De                   | Center TCal Flu  | ax DPFU Gain             | Product LO T FW.        | \$141    |
| 2006.024.13:35:45.13#onoff#APR lu                | 8211.99 9.692 5. | .2 0.128141 0.95528      | 0.122410 8080.00 p 0.07 | 975      |
| 2006.024.13:35:45.13# <mark>onoff</mark> #APR 2u | 8311.99 8.510 5. | .2 0.128141 0.95528      | 0.122410 8080.00 p 0.07 | 879      |
| 2006.024.13:35:45.13# <mark>onoff</mark> #APR 3u | 8401.99 9.582 5. | .2 0.128141 0.95528      | 0.122410 8080.00 p 0.07 | 794      |
| 2006.024.13:35:45.13# <mark>onoff</mark> #APR 4u | 8531.99 10.70 5. | .2 0.128141 0.95528      | 0.122410 8080.00 p 0.07 | 675      |
| 2006.024.13:35:45.13# <mark>onoff</mark> #APR 5u | 8812.09 10.15 5. | .2 0.128141 0.95528      | 0.122410 8580.10 p 0.07 | 431      |
| 2006.024.13:35:45.13# <mark>onoff</mark> #APR 6u | 8882.09 21.37 1  | 0 0.128141 0.95528       | 0.122410 8580.10 x 0.07 | 373      |
| 2006.024.13:35:45.13# <mark>onoff</mark> #APR 7u | 8932.09 38.87 1  | 0 0.128141 0.95528       | 0.122410 8580.10 x 0.07 | 332      |
| 2006.024.13:35:45.13# <mark>onoff</mark> #APR 8u | 8982.09 55.32 1  | 0 0.128141 0.95528       | 0.122410 8580.10 x 0.07 | 291      |
| 2006.024.13:35:45.13# <mark>onoff</mark> #APR 9u | 2201.99 19.01 11 | 0 0.119641 0.96382       | 0.115312 2020.00 p 0.29 | 740      |
| 2006.024.13:35:45.13# <mark>onoff</mark> #APR au | 2223.99 18.63 11 | 0 0.119641 0.96382       | 0.115312 2020.00 p 0.29 | 446      |
| 2006.024.13:35:45.13# <mark>onoff</mark> #APR bu | 2248.99 18.68 11 | 0 0.119641 0.96382       | 0.115312 2020.00 p 0.29 | 118      |
| 2006.024.13:35:45.13# <mark>onoff</mark> #APR cu | 2321.99 17.30 11 | 0 0.119641 0.96382       | 0.115312 2020.00 p 0.28 | 203      |
| 2006.024.13:35:45.13# <mark>onoff</mark> #APR du | 2341.99 17.92 11 | 0 0.119641 0.96382       | 0.115312 2020.00 p 0.27 | 962      |
| 2006.024.13:35:45.13# <mark>onoff</mark> #APR eu | 2361.99 18.08 11 | 0 0.119641 0.96382       | 0.115312 2020.00 p 0.27 | 725      |
| 2006.024.13:35:45.13# <mark>onoff</mark> #APR il | 8380.00 8.741 5  | .2 0.128141 0.95528      | 0.122410 8080.00 p 0.07 | 815      |
| 2006.024.13:35:45.13# <mark>onoff</mark> #APR i2 | 2320.00 17.24 11 | 0 0.119641 0.96382       | 0.115312 2020.00 p 0.28 | 227      |
| 2006.024.13:35:45.13# <mark>onoff</mark> #APR i3 | 8880.10 20.67 1  | 0 0.128141 0.95528       | 0.122410 8580.10 x 0.07 | 375      |
| 2006.024.13:35:45.13;caloffnf                    |                  |                          |                         |          |
| 2006.024.13:35:45.136caloffnf/calo               | ff               |                          |                         |          |
|                                                  |                  |                          |                         | -        |
| Connected to pcfs                                |                  | SSH2 - 3des-cbc - hmac-r | md5 - none 🛛 111x22 👘 🏹 | NUM //   |

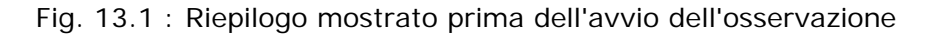

I parametri elencati sono :

- De : Sigla del videoconverter
- Center : frequenza cielo per ciascun videoconverter
- Tcal : temperatura della marca di rumore
- Flux : qualora la sorgente sia un calibratore viene visualizzato il flusso in Jy, altrimenti il valore è settato a 1
- DPFU : valore massimo della curva di guadagno
- Gain : fattore di scala per ottenere il guadagno all'elevazione osservata
- Product : guadagno all'elevazione osservata
- LO : frequenza di oscillatore locale
- T : tipo di sorgente (p=puntiforme, x=estesa)
- FWHM : larghezza del beam d'antenna

#### D) FORMATO DEI DATI IN USCITA

Nella figura seguente è riportato un esempio di output :

| 🚈 pcfs - oper@pcfs - SSH Secure Shel               |        |         |              |      |      |              |          |          |        |         |         |          |
|----------------------------------------------------|--------|---------|--------------|------|------|--------------|----------|----------|--------|---------|---------|----------|
| Eile Edit <u>V</u> iew <u>W</u> indow <u>H</u> elp |        |         |              |      |      |              |          |          |        |         |         |          |
| 🛛 🖬 🎒 🖪 📕 🍠 🖻 🖻 😁                                  | M 🙇 🎾  | 🎭 🥥     | • <b>N</b> ? |      |      |              |          |          |        |         |         |          |
| 🛛 🗾 Quick Connect 🛛 📄 Profiles                     |        |         |              | 1    |      |              |          |          |        |         |         |          |
| 2006.024.13:40:07.45# <mark>onoff</mark> #SIG      |        |         |              | i3   |      |              | 0.00     | 0.12     | 2.3    | 0.567 ( | 0.069 0 | .00 🔺    |
| 2006.024.13:40:07.45# <mark>onoff</mark> #         | source | Az      | El           | De I | Р    | Center       | Comp     | Tsys     | SEFD   | Tcal(j) | Tcal(r) |          |
| 2006.024.13:40:07.45# <mark>onoff</mark> #VAL      | 3c380  | 298.7 4 | 8.5          | lu l | r    | 8211.99      | 0.9973   | 37.25    | 459.9  | 119.668 | 1.5114  |          |
| 2006.024.13:40:07.45# <mark>onoff</mark> #VAL      | 3c380  | 298.7 4 | 8.5          | 2u 1 | r    | 8311.99      | 1.0051   | 39.11    | 464.5  | 101.079 | 1.4540  |          |
| 2006.024.13:40:07.46# <mark>onoff</mark> #VAL      | 3c380  | 298.7 4 | 8.5          | 3u 1 | r    | 8401.99      | 0.9937   | 37.65    | 392.7  | 99.946  | 1.2768  |          |
| 2006.024.13:40:07.47# <mark>onoff</mark> #VAL      | 3c380  | 298.7 4 | 8.5          | 4u 1 | r    | 8531.99      | 1.0013   | 38.22    | 460.2  | 128.957 | 1.4742  |          |
| 2006.024.13:40:07.47# <mark>onoff</mark> #VAL      | 3c380  | 298.7 4 | 8.5          | 5u 3 | r    | 8812.09      | 1.0037   | 47.31    | 468.4  | 100.568 | 1.2119  |          |
| 2006.024.13:40:07.47# <mark>onoff</mark> #VAL      | 3c380  | 298.7 4 | 8.5          | 6u 3 | r    | 8882.09      | 1.0007   | 94.25    | 82.8   | 18.780  | 0.1076  |          |
| 2006.024.13:40:07.47# <mark>onoff</mark> #VAL      | 3c380  | 298.7 4 | 8.5          | 7u 3 | r    | 8932.09      | 1.0005   | 149.0    | 87.2   | 22.730  | 0.0716  |          |
| 2006.024.13:40:07.47# <mark>onoff</mark> #VAL      | 3c380  | 298.7 4 | 8.5          | 8u 3 | r    | 8982.09      | 1.0008   | 208.7    | 88.3   | 23.397  | 0.0518  |          |
| 2006.024.13:40:07.47# <mark>onoff</mark> #VAL      | 3c380  | 298.7 4 | 8.5          | 9u 2 | r    | 2201.99      | 0.9978   | 59.75    | 715.2  | 227.586 | 1.3803  |          |
| 2006.024.13:40:07.47# <mark>onoff</mark> #VAL      | 3c380  | 298.7 4 | 8.5          | au 2 | r    | 2223.99      | 0.8655   | 95.64    | -34.9  | -6.802  | -0.042  |          |
| 2006.024.13:40:07.47#onoff#VAL                     | 3c380  | 298.7 4 | 8.5          | bu 2 | r    | 2248.99      | 0.0000   | 0.02     | 0.0    | 0.549   | 0.0034  |          |
| 2006.024.13:40:07.47#onoff#VAL                     | 3c380  | 298.7 4 | 8.5          | cu 2 | r    | 2321.99      | 1.0121   | 66.95    | -298.0 | -77.023 | -0.513  |          |
| 2006.024.13:40:07.47#onoff#VAL                     | 3c380  | 298.7 4 | 8.5          | du 2 | r    | 2341.99      | 0.9854   | 69.47    | -396.6 | -102.33 | -0.658  |          |
| 2006.024.13:40:07.47#onoff#VAL                     | 3c380  | 298.7 4 | 8.5          | eu 2 | r    | 2361.99      | 0.6109   | 48.70    | -142.8 | -53.024 | -0.338  |          |
| 2006.024.13:40:07.47#onoff#VAL                     | 3c380  | 298.7 4 | 8.5          | il 1 | r    | 8380.00      | 1.0008   | 33.66    | 432.3  | 112.280 | 1.5724  |          |
| 2006.024.13:40:07.47#onoff#VAL                     | 3c380  | 298.7 4 | 8.5          | i2 2 | r    | 2320.00      | 0.9997   | 111.3    | 38.5   | 5.957   | 0.0398  |          |
| 2006.024.13:40:07.47#onoff#VAL                     | 3c380  | 298.7 4 | 8.5          | i3 3 | r    | 8880.10      | 1.0004   | 81.45    | 83.2   | 21.126  | 0.1251  |          |
| 2006.024.13:40:07.47#onoff#                        | source | Az      | El           | De I | Р    | Center       | Comp     | Tsys     | SEFD   | Tcal(j) | Tcal(r) |          |
| 2006.024.13:40:30.860wx                            |        |         |              |      |      |              |          |          |        |         |         |          |
|                                                    |        |         |              |      |      |              |          |          |        |         |         | <b>_</b> |
| Connected to pcfs                                  |        |         |              |      | SSH2 | - 3des-cbc - | hmac-mds | 5 - none | 110x2  | 1       | 200     | NUM //   |

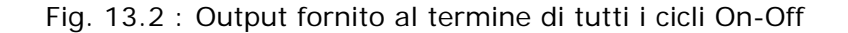

I parametri elencati sono :

- Source : nome della sorgente
- Az/EI : coordinate della sorgente
- De : sigla del videoconverter
- I : numero di IF distributor
- P : polarizzazione
- Center : frequenza cielo per ciascun videoconverter
- Comp : linearità del ricevitore (idealmente uguale a 1)
- Tsys : temperatura di sistema

- SEFD : System Equivalent Flux Density (Tsys/Guadagno), i valori negativi indicano una misura non attendibile

- Tcal (j) : temperatura in Jansky ideale della marca di rumore ricavata dal Field System sulla base del flusso ricevuto al momento dell'osservazione.

- Tcal (r) : rapporto tra la temperatura ideale della marca di rumore e la temperatura impostata (il valore dovrebbe essere il più possibile prossimo a 1)

# 13.2 Schedula (lista di sorgenti)

Qualora si vogliano osservare più sorgenti è conveniente compilare una schedula, che verrà poi richiamata dal Field System (le procedure richiamate in seguito sono elencate nell'appendice C).

#### A) SCARICARE IL TEMPLATE

Si consiglia di utilizzare il template editabile preparato dai tecnici dell'osservatorio : <u>ctlpo.ctl</u> il software esegue ciclicamente tutte le procedure elencate nella schedula. Si consiglia inoltre di inserire nella schedula solo le sorgenti che si vogliono osservare alla stessa frequenza e con gli stessi parametri del ricevitore (videconverter, frequenza di oscillatore locale, ecc...). Questi parametri infatti vengono inseriti nelle operazioni preliminari (v. <u>cap. 11</u>)

#### **B) RINOMINARE IL FILE SCARICATO**

Rinominare il file prima di editarlo (la directory deve rimanere /usr2/control) :

#### cp ctlpo.ctl <nomefile>

#### C) COMPILARE LA SCHEDULA

Sono necessarie due righe di dati e la lista delle sorgenti, di seguito un esempio per ciascun elemento :

| SETUP        | Attesa | TERMINE      | Attesa | Elevazione<br>massima | Tempo<br>raggiungimento | Tempo<br>compensazione |
|--------------|--------|--------------|--------|-----------------------|-------------------------|------------------------|
| <u>INITP</u> | -1     | <u>INITP</u> | -2     | 91                    | 450                     | 450                    |

#### Tab. 13.1 : Prima stringa di dati

- SETUP/TERMINE : procedura di impostazione iniziale (da questo punto in avanti considerata "di default") e finale (in genere non utilizzata).

- Attesa : tempo richiesto dalla procedura (default -1 per Setup e -2 per Termine), può assumere i seguenti valori :

-2 : la procedura non viene eseguita

- -1 : la procedura una volta completata richiama in automatico il programma ACQUIRE
- 0 : la procedura non viene eseguita (analogo a -2, utilizzato solo per procedure FIVPT,
  - PEAKF e ONOFF)
- 0< N<32767 : durata di N minuti
- Elevazione massima : elevazione massima in gradi

- Tempo raggiungimento : tempo di attesa di raggiungimento della sorgente, oltre il quale il programma blocca l'acquisizione (default 450)

- Tempo compensazione : tempo aggiuntivo per considerare la sorgente visibile, considerando il tempo di spostamento dell'antenna

| Az | EI | Az  | [] | Az  |
|----|----|-----|----|-----|
| 0  | 10 | 180 | [] | 360 |

Tab. 13.2 : Seconda stringa di dati

- Az/EI : coordinate (gradi) relative alla "linea di orizzonte" (deve essere una "spezzata" : minimo 3 valori inseriti)

| NOME     | A.R.      | Dec.      | Epoca | SETUP      | Attesa | Tempo<br>FIVPT | Tempo<br>ONOFF | Tempo<br>PEAKF | Termine | Attesa |
|----------|-----------|-----------|-------|------------|--------|----------------|----------------|----------------|---------|--------|
| 3C84     | 031948.16 | +413042.1 | 2000  | <u>PRE</u> | -1     | 0              | 0              | 0              | POSTP   | -2     |
| 3C123    | 043704.17 | +294015.1 | 2000  | PRE        | -1     | 0              | 5              | 0              | POSTP   | -2     |
| 0521M365 | 052257.98 | -362730.9 | 2000  | PRE        | -1     | 0              | 5              | 0              | POSTP   | -2     |
| TAURUSA  | 053432.   | +220058   | 2000  | PRE        | -1     | 0              | 5              | 0              | POSTP   | -2     |

Tab. 13.3 : Lista delle sorgenti

- <u>NOME</u> : procedura di puntamento della sorgente. Se si tratta di una sorgente standard la procedura è già presente negli archivi ed è sufficiente impostarne il nome. Alternativamente è necessario editare una procedura ad hoc che porti il nome della sorgente. Il nome della procedura deve essere di massimo 10 caratteri.

- A.R./Dec./Epoca : coordinate della sorgente, formato : hhmmss.s/ddmmss.s/yyyy.y

- SETUP : procedura di impostazione (necessaria qualora si vogliano impostare parametri osservativi differenti da quelli di default)

- Attesa : tempo richiesto dalla procedura (vedi tab. 13.1), di default settato a -1. Qualora venga settato il valore -2 verranno mantenute le impostazioni relative alla procedura precedente

- Tempo FIVPT/PEAKF : tempo necessario (minuti) alle procedure di controllo puntamento e controllo del fuoco (condotte in genere dallo staff tecnico dell'osservatorio)

- Tempo ONOFF : tempo necessario (minuti) all'osservazione

- Termine : eventuale procedura di re-impostazione da eseguire alla fine di un'osservazione (in genere utilizzata solo dallo staff tecnico)

- Attesa : tempo richiesto dalla procedura (vedi tab. 13.1). Le procedure a fine osservazione sono utilizzate raramente dunque in genere il tempo di attesa è settato su -2.

#### D) LANCIARE LA SCHEDULA

Per lanciare la schedula :

acquire=<nomefile.ctl>

## 13.3 Guida per il monitoraggio di sorgenti BLAZAR

La parabola da 32 m di Medicina è stata utilizzata a lungo (1996-1999) per il monitoraggio si sorgenti BLAZAR. E' disponibile una guida specifica per questo tipo di osservazioni, scaricabile dal Manuale on-line :

OBSERVERS GUIDE FOR THE BLAZAR MONITORING AT MEDICINA (U. Bach - .pdf In Inglese)

# 14. ARCOS

Per quanto riguarda ARCOS, lo staff dell' Osservatorio di Arcetri e dell' Istituto di Radioastronomia di Bologna ha sviluppato la seguente documentazione, scaricabile dal Manuale on-line :

<u>Manuale operativo ARCOS</u> (.pdf - In Inglese)

<u>SPETTRO, calibrazione di spettri astronomici</u> (.pdf - In Italiano)

Si veda anche il seguente link : <u>http://www.arcetri.astro.it/science/Radio/red/red.html</u>

# 15. Polarimetro

# POLMAD V.0.9 S.Poppi, E.Carretti

Polmad è un software realizzato in ambiente CVI che consente l'acquisizione e visualizzazione dati *raw* provenienti dal polarimetro.

# Inizializzazione

Polmad è installato sul server vlbiserv (NT nella stanza di controllo della parabola).Sul desktop l'icona POLMED\_DBG lancia c:\poppi\polmed\CVI\polmed\_dbg.exe.

All'avvio il programma si presenta così:

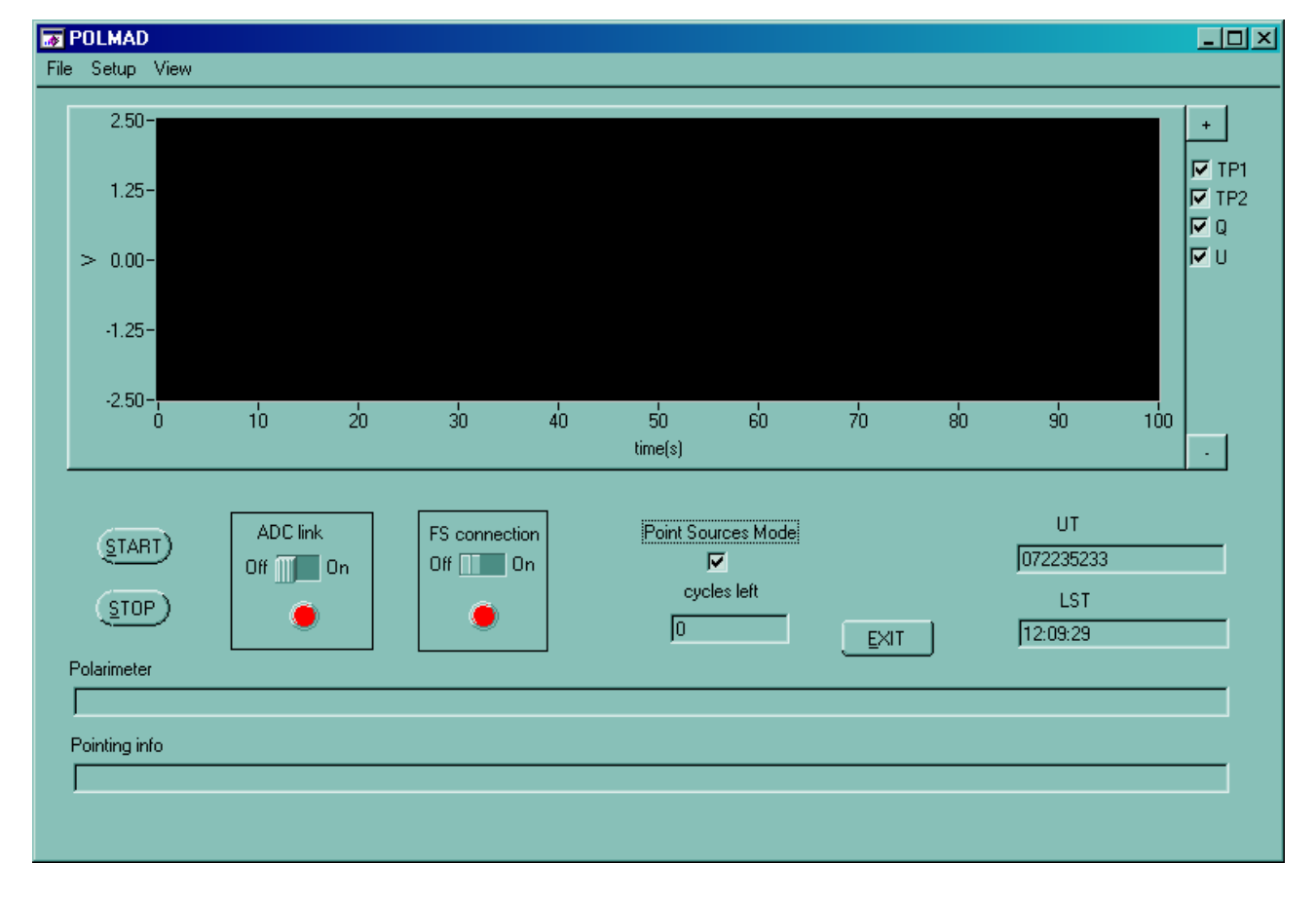

Fig. 15.1 : Polmad, pannello principale

Dal menù setup  $\rightarrow$  serial si configura la connessione seriale (COM16, 19200 bps, 8bit), che avviene solo dopo aver attivato l'interruttore "ADC link" nel pannello principale.

L'interruttore "FS connection" attiva la connessione con il field system ed apre un socket TCP in ascolto sulla porta 7013.

La configurazione della velocità di campionamento degli ADC avviene mediante il pannello setup  $\rightarrow$  ADC, dove sono possibili 3 configurazioni (10 Hz, 25 Hz e 40 Hz). Nel medesimo pannello vi è' il pulsante di autocalibrazione, che permette di calibrare gli ADC utilizzando una tensione di riferimento interna alla scheda di acquisizione. Tale operazione e' necessaria ogni qualvolta si riscontrino delle anomalie nella conversione A/D e viene effettuata di default ad ogni cambio di frequenza di campionamento.

# Acquisizione Dati

I pulsanti Start e Stop rispettivamente avviano e terminano l'acquisizione dati.

Sono possibili due modalità di acquisizione, a seconda che la check box "*point source*" sia selezionata o meno:

1. **Modalità mappe** (check box disabilitata) : stream continuo di dati, dove il controllo dell'antenna e' lasciato interamente al field system, non viene fatto nessun controllo sul flag on source, e l'acquisizione avviene anche durante il movimento.

2. **Modalità point source** (check box abilitata): la memorizzazione dei dati avviene solo quando il flag di stato antenna e' TRUE (antenna in tracking), ripetendo ciclicamente la sequenza osservativa ON-OFF-CAL (ON= antenna su sorgente, OFF = antenna su posizione di riferimento fuori sorgente, CAL= marca di calibrazione attiva).

Durante l'acquisizione, i dati vengono visualizzati in tempo reale ed è possibile scegliere quali canali visualizzare selezionando le apposite checkbox.

Le caselle di testo "*Polarimeter*" e "*Pointing Info*" rappresentano rispettivamente i dati provenienti dal polarimetro e le informazioni sul puntamento, provenienti dal Field System.

# Modalita' server

I comandi possono essere inviati da remoto tramite socket, inviando una stringa alla porta TCP 7013. Le stringhe ammesse sono le seguenti (CASE SENSITIVE):

| Comando                      | Descrizione                                                                                                    |
|------------------------------|----------------------------------------------------------------------------------------------------|
| С                            | Inizia acquisizione                                                                                                    |
| D                            | Termina acquisizione                                                                                                    |
| 1                            | ADC a 10 Hz                                                                                                    |
| 2                            | ADC a 25 Hz                                                                                                    |
| 3                            | ADC a 40 Hz                                                                                                    |
| 4                            | ADC a 100 Hz (attualmente non disp.)                                                                                                    |
| E                            | Autocalibrazione                                                                                                    |
| _source=name,ra,dec,epoc     | Antenna su sorgente name                                                                                                    |
| _radecarate=raspeed,decspeed | Moto addizionale dell'antenna alla velocita'<br>raspeed (in ra), decspeed int arcsec/h<br>(distanze angolari in cielo, gia' compensate<br>per <i>cos (dec)</i> .      |
| /file=filename.txt           | Output file impostato su filename.txt                                                                                                    |
| /freq=10                     | Imposta la label della frequenza di<br>campionamento nell'Header file(Attenzione, e'<br>solo indicativa, non cambia la velocita' di<br>campionamento –da modificare). |

Su pcfs.med.ira.cnr.it (pc del field system) sono presenti alcuni comandi rapidi per permettere l'avvio e l'arresto dell'acquisizione da remoto. Tali comandi sono :

/usr2/oper/poppi/polmed/polstart (avvio)

/usr2/oper/poppi/polmed/polstop (arresto)

# **Point Source Mode**

Tramite il menu' view  $\rightarrow$  source, viene mostrato il pannello di configurazione per le osservazioni di sorgenti puntiformi. Sono possibili due modalita' :

- 1. list mode, per osservare in sequenza piu' sorgenti
- 2. single mode, per osservare un'unica sorgente.

In *list mode* i parametri delle sorgenti vengono letti dal file di configurazione schfile.dat posto in C:\poppi\polmed. Si tratta di un file ASCII dove, per ciascuna sorgente, una riga contiene i parametri dell'osservazione, separati da spazi. Pertanto le colonne rappresentera, in sequenza:

- 1. Nome schedula;
- 2. Nome file di output;
- 3. Nome sorgente;
- 4. Ascensione retta(HHMMSS.S)
- 5. Declinazione (DDMMSS)
- 6. Epoca (1950,2000, -1)
- 7. ora siderale di inizio (NON IMPLEMENTATO campo obbligatorio)
- 8. ora siderale di fine obs (NON IMPLEMENTATO campo obbligatorio)
- 9. tempo di osservazione ON source per ogni ciclo
- 10. tempo di osservazione OFF source per ogni ciclo
- 11. frequenza osservativa;
- 12. Valore della marca di calibrazione TP1 (total power 1);
- 13. Valore della marca di calibrazione TP2 (total power 2);
- 14. frequenza di campionamento;
- 15. tempo di osservazione CAL per ogni ciclo;
- 16. non implementato
- 17. distanza della posizione OFF;
- 18. non implementato
- 19. non implementato
- 20. non implementato
- 21. numero di cicli per passare ad una sorgente successiva;

Per far partire la sequenza da una determinata sorgente, e' sufficiente ciccarne il nome nel campo "*Sources*" premendo poi il pulsante *OK*.

In modalita' single, i parametri della sorgente possono essere impostati tramite i campi nel pannello, premendo il pulsante OK (il pannello rimane aperto, finche' non si preme il pulsante CLOSE).

Tale pulsante abilita automaticamente la modalità *point source* ed imposta la frequenza di campionamento a 10 Hz (impostazione provvisoria, nel prossimo upgrade sara' possibile cambiare frequenza di campionamento dai campi del pannello)

| Sources Panel       |                                                                                                    |                                                                                           |
|---------------------|----------------------------------------------------------------------------------------------------|-------------------------------------------------------------------------------------------|
| Sources             | Name<br> 3c286<br>RA (hhmmss.d)<br> 133108.2<br>Dec (dddmmss)                                                      | LST Start (HHMMSS)<br>[100000<br>LST Stop (HHMMSS)<br>[200000<br>Off source Dist.(arcmin) |
|                     | 303032<br>Epoc<br>2000<br>On Source (sec.)                                                                         | Offset Direction                                                                          |
|                     | <ul> <li>32</li> <li>OFF Source (sec.)</li> <li>32</li> <li>Cal Time (sec.)</li> <li>8</li> <li>ncycles</li> </ul> | Sampling Rate<br>40 Hz<br>File Name<br>prova.txt                                          |
| Mode<br>Single List | €100                                                                                                    | <u>C</u> lose <u>O</u> K                                                                  |

Fig. 15.2 : pannello di configurazione osservazioni in single source mode

# Formato file output

I dati sono salvati in formato ASCII dove l'header precede lo stream di dati che è costituito da 7 colonne per la modalità point sources, e 9 per la modalità mappe.

Le colonne rappresentano:

- 1. Giorno ed ora (UT) di acquisizione dato nel formato DDDHHMMSS, dove DDD è il giorno dell'anno, HH, MM, SS indicano rispettivamente, ore minuti e secondi
- 2. Total Power 1 (Unità arbitrarie, in volt)
- 3. Total Power 2 (vedi total power 1)
- 4. Q (vedi total power 1)
- 5. U (vedi total power 1)
- 6. Flag dato e stato Marca (ON \_\_\_\_, on source ; OFF\_\_\_\_, off source; OFFCAL, offsource e marca di calibrazione attivata)
- 7. Flag stato antenna (1 = tracking, 0 slewing).
- 8. RA (J2000) in radianti (solo modalità mappe)
- 9. DEC (J2000) in radianti (solo modalità mappe)

Esempio di file dati:

```
Schedule Name = Dummy
Output File Name =3c286_050419.txt
Source Name =3c286
Source RA =133108.2
Source Dec = 303032
Epoch = 2000
Observation year =2005
Observation Start Time =100000
Observation End Time =200000
Observation ON Time =16
Observation OFF Time =16
Receiver Frequency (GHz)=5.000000
Calibration Value (1) (K)=6.800000
Calibration Value (2) (K)=6.800000
Adc Averaging =10.000000
Calibration Time (sec.)=8
Calibration Period(OFF Cycles) =0
HPBW =0.083300
```

Per una prima descrizione operativa del sistema SPEX si veda il seguente documento, scaricabile dal Manuale on-line :

<u>PROTOTIPO DI ACQUISIZIONE DATI A BANDA LARGA PER OSSERVAZIONI PULSAR A 1.4/1.6</u> <u>GHz</u> (.pdf - In Italiano)

# 17. Operatori VLBI

Le osservazioni VLBI vengono eseguite dal personale interno all'osservatorio, che provvede a caricare sul sistema la schedula e a controllare le operazioni.

La guida rapida alle osservazioni VLBI è disponibile anche al seguente LINK.

## Procedure per l'esecuzione delle osservazioni VLBI ultima revisione 15 Aprile 2004

# G. Maccaferri

# Organizzazione dei turni

A Medicina le osservazioni VLBI sono condotte da operatori che si susseguono il turni di otto ore (0-8,8-16,16-24). Nel caso di inizio di un esperimento l'operatore di turno si deve presentare al telescopio almeno 15 minuti prima dell'effettivo tempo di partenza della schedula per predisporre il telescopio e la strumentazione alla registrazione (l'ora esatta di partenza e' ricavabile dalla schedula stessa). Con l'introduzione del Mark5 la presenza durante i turni è diventata facoltativa anche per i turni astronomici. Per gli esperimenti geodinamici e' possibile mancare, ma solamente se non ci sono cambi di disco o nastro durante il turno e se non si sono manifestati particolari problemi nel turno precedente. Per gli esperimenti durante la sessione astronomica l'eventuale assenza deve rispettare qualche regola in più precisa. Gli esperimenti di calibrazione non vanno sorvegliati, si riceverà di volta in volta istruzioni su come lanciarli.

# Esperimenti unattended

I turni notturni (00:00 alle 08:00) sono facoltativi, vanno però tassivamente rispettate alcune regole:

 La presenza è obbligatoria se durante il turno è prevista la partenza di una nuova schedula.
 Ad ogni inizio di turno non notturno è fatto obbligo di essere presenti in orario e di verificare subito l'andamento della schedula, in particolar modo se c'è bisogno di una cambio di modulo sul Mark5.

3) Chi fa il turno serale (16:00 alle 24:00) è obbligato, se un modulo si riempie durnate il proprio turno, di sostituirlo con uno nuovo.

4) Se è previsto il lancio di una schedula durante un turno notturno, il turnista serale, concluso l'attuale esperimento, si occuperà di lanciare anche la schedula della notte. In merito è opportuno prendere accordi tra i due turnisti coinvolti.

5) Se si decide di non svolgere il turno notturno occorre in primo luogo verificare che non vi siano schedule da lanciare, in secondo luogo che lo spazio sui moduli Mark5 sia sufficiente fino all'arrivo del turnista della mattina. A tal proposito è importante <u>calcolare quanto spazio è richiesto</u> e prendere accordi col turnista serale perchè garantisca la presenza di un modulo sufficientemente grande.

6) Se durante un turno notturno c'è una chiusura di una schedula, questa la si può delegare al turnista seguente. E' però compito del turnista notturno avvisare il collega che dovrà fare il mattino in proposito.

#### Inizio di una nuova schedula

Se si riparte dopo un periodo di inattivita' le operazioni da fare sono:

predisporre *online* il telescopio col comando **antenna=setup** (estrazione dei blocchi di sicurezza) e dopo un minuto circa **antenna-track** per attivare il tracking

e dopo un minuto circa antenna=track per attivare il tracking

estrarre dai raccoglitori il materiale relativo alla schedula da lanciare il cui nome e' ricavabile dallo *schedulone* o dal *foglio turni*. Verificare gli orari di partenza, il codice del progetto e la presenza di note particolari. Si rammenta che se non e' richiesto esplicitamente il contrario, il *PCAL*vuole sempre acceso.Comunque il comado pcal dovrebbe permettere alla schedula di gestire autonomamente l'accensione o lo spegnimento del dispositivo.

- Verificare la giusta configurazione del ricevitore col comando medconf
- Verificare e/o modificare come richiesto la giusta configurazione del patch-panel
- Verificare la corretta posizione del subriflettore o del ricevitore in fuoco primario.

Il nome esatto della schedula da lanciare e' il nome del file di comandi *SNAP* senza estensione *.snp.* A ciascuna schedula deve corrispondere un file di procedure *.prc* con lo stesso nome del file *SNAP* altrimenti il sistema da' un errore

lanciare la schedula selezionata col comando **schedule**=<nome file>,**#1**. Il secondo parametro serve a forzare la partenza dalla linea 1, dato che questo non sempre avviene. Esempio:

#### schedule=em97mc,#1

montare il nuovo nastro e introdurre la relativa label. Esempio: label=med00142,ac3d

Nel caso di una osservazione Mark5, va montato (se non lo trovate gia' inserito) un modulo vuoto (bollino verde) in uno dei due alloggiamenti disponibili (e' preferibile partire sempre da quello piu' a sinistra, chiamato A), avendo cura di girare la chiave di 90^ in cw, in modo da abilitare il modulo (chiave orizzontale= modulo abilitato, come dimostrano le lucette che si accendono)

#### ATTENZIONE! Non sfilare mai ilmodulo sul quale si sta registrando

Poi, dopo aver lanciato la schedula, ricordarsi di battere **mk5relink** quando richiesto. Infatti anziche' inserire la label del modulo che viene gia' letta automaticamente, occorre ripristinare il link fra FS e Mark5.

Il sistema e' fermo in *halt* e ripartira' solo dopo una di queste operazioni. Intanto il telescopio si posiziona sulla prima sorgente

verificare il livello di potenza dei *Video Converters* (VC's) e degli *Intermediate Frequency Distributors* (IFD's) regolando opportunamente gli attenuatori variabili. Nel fare questo evitare di alterare la configurazione *NOR-ALT* impostata dalla schedula. Per sicurezza usare il parametro "\*" per tutti i campi settabili che non si vogliono modificare. Il valore degli attenuatori puo' essere dato in modo assoluto (ifd=5,7,\*,\*) oppure come quantita' relativa al valore precedente (ifd=+3,-2,\*,\*). Si rammenta che +3db dimezza il valore di potenza e

quindi il numero USBPWR (upper-side-bandwidth-power).

Se si adegua la potenza di IF3 prestare attenzione al settaggio dei parametri successivi (mixer,sw1,sw2). Se diversi dai default vanno indicati esplicitamente (copiare dalla stringa di settaggio originale).

abilitare tutti gli allarmi acustici, e se il caso, anche quelli del ricevitore in fuoco primario. Abilitare il controllo automatico dei moduli MK4 col comando **check=**. Esempio:

#### check=all oppure check=v1,v2,....vn,if,i3,tp,hd

clock offset viene ora automaticamente letto dal sistema col comando "gps-fmout".

Va compilato anche il log-book di stazione, con tutte le informazioni sopra citate (una pag. per esperimento).

Controllare il valore dell'oscillatore locale del ricevitore in uso. Per quello SX non e' necessario perche' fisso. Per gli altri ricevitori usare il comando *medlo=<cmd> come da tabella:* 

| comando    | comando<br><cmd></cmd>      | note                                         |
|------------|-----------------------------|----------------------------------------------|
| medlo=freq | frequenza<br>sintetizzatore | x freq. cielo<br>usare tabella<br>ricevitori |
| medlo=amp  | ampiezza in<br>dBm          |                                              |
| medlo=rf   | RF carrier on/off           |                                              |

. Confrontare questi valori con quelli riportati nella tabella "Caratteristiche dei ricevitori di Medicina".

Riverificare la giusta configurazione del ricevitore col comando *medcont* riverificare e/o modificare come richiesto la giusta configurazione del *patch-panel* riverificare la corretta posizione del subriflettore o del ricevitore in fuoco primario.

inoltre controllare il tempo dei vari orologi, procedendo come segue:

verificare l'ora del formatter MK4 confrontandola con quella del *Rubidium Repeter* (RR, display rosso in basso). Se necessario correggerla col programma *fmset* (tasto centrale del mouse sopra lo sfondo oppure da ovunque con CTRL+SHIFT+t).

verificare l'ora del *Field-System* (FS) confrontandola con quella del formatter lanciando *setcl* (*CTRL+SHIFT+s*). Il numero significativo e' l'ultimo della prima riga che riporta, in centesimi di secondo, la differenza di tempo fra il formatter e il FS. Questo valore deve essere il piu' basso possibile. Se supera i 50 centesimi e bene re sincronizzare il FS, appena e' finito la schedula attualmente in esecuzione. Per fare cio': **sy=run setcl offset** 

#### sy=run seter ons

#### Run geodinamico

Se si sta' lanciando un progetto geodinamico occorre inviare un mail all'indirizzo <u>ivs-ops@ivscc.gsfc.nasa.gov</u> nel quale si comunicano l'avvenuta partenza dell'osservazione ed alcuni parametri di funzionamento della stazione recuperabili dal diario di stazione "*Diario tecnico Parabola VLBI Vol. 3*". Si raccomanda l'uso del programma chiamato *msg* (lanciarlo da una qualsiasi finestra terminale) che vi propone la compilazione guidata dei tre tipici messaggi da inviare, *ready,start e stop.* Dal menu file segliete uno dei tre form, compilatelo ed inviatelo. E' probabile che *msg* richieda di compilare obbligatoriamente alcuni campi anche se non hanno senso. In tal caso mettete degli zeri(se sono campi numerici) o na(se testo).

Poi a schedula lanciata, si deve fare la misura cable (determina il segno della misura di lunghezza del cavo OL che collega il ricevitore al MKIV), nel modo descritto:

- inserire lo spezzone di cavo calibrato (rack MarkIV retro, a sinistra) fra la ground unit (rack DAT, sul retro) e il cavo coassiale che va al ricevitore
- *r*battere nel FS il comando: cablelong
- smontare definitivamente lo spezzone e appenderlo nel medesimo punto. battere il comando: **cable.** Quindi **cablediff** che vi calcola gia' la differenza ( deve dare all'incirca -654uS).

#### **Durante l'osservazione**

Controllare periodicamente il livello di potenza dei VC's e il valore delle temperature di sistema che via via vengono prodotte (confrontarle con quelle riportate nella tabella *Caratteristiche dei ricevitori di Medicina*). Allo scopo utilizzare i due pannelli *Monit-2* e *Monit-3*, attivabili col mouse o con *CTRL+SHFT+2* o *CTRL+SHFT+3* rispettivamente. Il primo da' numerose indicazioni di carattere generale. Il secondo vi da' una tabella costantemente aggiornata delle ultime *Tsys* misurate. Se non e' gia' attivo, lanciare il programma di monitor dell'antenna battendo in una finestra *xterm*: *antm5* 

Verificare il corretto fluire della schedula e che la posizione del nastro cioe' il valore del footage counter (*fc*) all'inizio degli scan corrisponda, nell'ordine di qualche centinaio di piedi, con quello previsto nel *list file.* Per il Mark5 osservare l'accensione dei led di indicazione dell'attivita' dei dischi (i 4 led verticali)

Annotare nel log file ( come commenti, cioe' preceduti da " ) e sul *log-book* il succedersi di ogni evento significativo, guasti o anomalie hardware, scan persi, ritardi nel raggiungimento delle sorgenti, variazioni meteorologiche ecc. Annotare con precisione gli scan o le parti di scan persi e la causa dell'inconveniente. Serviranno poi all'operatore che finisce l'esperimento per elencare le anomalie e gli scan persi.

## Controllo da remoto

E' possibile controllare l'osservazione remotamente. Previo una connessione ssh alla macchina Field System è possibile usare i segueti tools(il comando è quello riportato in grassetto e va battuto da una finestra terminale): a) *monit2*, consente di monitorare lo stato della schedula.

b) *monit3*, consente di controllare le Tsys.

c) *antm4*, riporta le informazioni circa l'antenna e il puntamento.

d) *controlla <nomeexperimeto>*, riporta l'elenco degli eventuali errori che si sono verificati durante la schedala

e) *fslog <nomeesperimento>*, visualizza le ultime righe del log file, esattamente come se fossimo alla console del Field System.

f) *monit5*, visualizza informazioni sui moduli Mark5, se sono montati, data ultimo aggiornamento, capacità residua su modulo attivo.
 Da tutti questo tools è sufficiente battere *ctrl-c* per uscire.

Il modo più sicuro per inviare comandi al Field System è quello di usare: *inject\_snap* <*comando*>. Ad esempio *inject\_snap vc01* chiede al Field System di leggere lo stato del video converter 1. Per inviare commenti si dovrà digitare: *inject\_snap ' "commento '.* 

#### Cambio nastro o modulo

L'ora di cambio nastro la si puo' recuperare guardando il *list file* o le etichette dell'esperimento o la risposta del comando *status (*attenzione, questi non funzionano da controllo remoto). Al momento giusto comunque, il sistema avvisa l'operatore. Esso viene allertato dal comando d'allarme (*wakeup*).

MarkIV: si procede quindi come segue:

attendere che il FS stesso riavvolga completamente il nastro, sfilandolo poi dal *reel* inferiore. L'intervento manuale e' richiesto unicamente quando, per una qualche ragione il *footage-counter (fc)* non e' in passo con quanto supposto dalla schedula. Cio' lo si vede guardando la quantita' di nastro ancora presente sul *reel* inferiore che normalmente, in questi casi, deve essere di alcuni mm di spessore. Se cosi' non fosse, invece di attendere il riavvolgimento completo a 120ips che richiederebbe molto tempo, battere **et** per fermare il nastro e**srw**per farlo ripartire in riavvolgimento veloce fino a che non si ferma contro il *low tape*. Poi **st=rev,80**per provocare lo sfilamento completo a bassa velocita'.

applicare il bollino rosso che contraddistingue il nastro come registrato e smontarlo

premere il pulsante *footage-reset* in alto a destra in modo da sbloccare i freni, riavvolgere completamente il nastro fermando il lembo libero con l'apposito nastro adesivo (*zebra tape*) e momentaneamente riporlo da parte.

Montarne uno nuovo fra quelli gia' prepassati e preso dalla "mucchio" giusto (astro o geo)e verificare che:

- ron abbia bollini rossi o gialli
- r non abbia evidenti segni di deformazioni sulle flange
- r sia avvolto in modo compatto su se stesso.
- Il nastro va montato con la tape label verso chi guarda ed il capo libero del nastro alla destra.

#### Nota bene:

prima di chiudere la clip di ritenzione del *reel* assicurasi che esso sia perfettamente a battuta contro la flangia posteriore. Allo scopo aiutatevi premendo sul *reel* in modo simmetrico. Nota bene:

non pulire il capstan! L'alcool lo fa diventare eccessivamente appiccicoso.

Mark5 :

di norma un esperimento sta all'interno di un solo modulo (anzi, a volte piu' esperimenti stanno sullo stesso modulo), ma se e' neccessario il cambio di modulo viene autonomamente eseguito dal Mark5, che una volta riempitone uno passa automaticamente a registrare sull'altro, purche' questo sia presente e ovviamente vuoto. Solo dopo questa commutazione si puo' procedere alla rimozione del modulo appena riempito

Ora che la schedula e' ripartita si puo' riporre il modulo o nastro precedentemente smontato applicandogli la *experiment label* appropriata.

Per i moduli Mark5 bisogna montare i due carter metallici di protezione (le viti sono nello scatolino). Entrambi vanno poi messi nel loro contenitore per la spedizione. Sulla custodia o cartone **vanno eliminate tutte le etichette delle precedenti spedizioni** e vi si aggiunge la nuova che trovate con il materiale cartaceo dell'esperimento (altrimenti nell'armadio a sinistra c'e' tutto l'occorrente per farsela). Il pacco va poi depositato nella sala accanto, vicino alla porta, assieme agli altri destinati allo stesso correlatore aggiornando la lista di quelli gia' presenti con la *tape label* ed il *check numbe*r(solo per i tape) dell'ultimo appena depositato.

# Fine di una schedula

Esperimenti astronomici.

Chiudere il log file lanciando la eventuale nuova schedula o battendo "**log=station**" Dalla finestra in basso "apostobs" battere : **apostobs** <*nome* progetto> (es: **apostobs**c97c1a)

Infine, sempre solo per gli esperimenti astronomici, ci si deve collegare tramite *INTERNET* ad una pagina *WEB* che e' stata recentemente attivata al *JIVE*, sulla quale riportare e/o consultare informazioni sull'andamento di ciascun progetto. Chi finisce un esperimento deve quindi collegarsi a questo sito tramite*MSExplorer* o *Netscape*. L'indirizzo e':

#### http://www.nfra.nl/jivebin/jiveese

Esperimenti geodinamici

. Ripetere nuovamente la misura di "cable" con lo spezzone calibrato.

. prima di chiudere il log file fare nuovamente **msg** (form di **stop**) da una qualsiasi finestra terminale

. Chiudere il log file lanciando la eventuale nuova schedula o battendo "log=station"

. Dalla finestra in basso "apostobs" battere : **gpostobs** <*nome progetto*>(es: **gpostobs** europ1)

#### Nota bene:

se qualcosa dovesse andare storto durante l'esecuzione di una delle procedure sopra descritte non insistere ulteriormente. Limitatevi a lasciare un appunto col nome del progetto e la causa che vi ha bloccato. Penseremo poi noi a sistemare le cose ancora in sospeso.

Se non ci sono altre schedule....

portare l'antenna in stow position:antenna=stow

disabilitare il check automatico dei moduli: check=

disabilitare tutti gli avvisatori acustici (sul MarkIV e sul SXKL )

#### Nota bene:

in ogni caso mai terminare il FS, chiudere sessioni o spegnere il computer. Quando si lascia la stazione l'unica cosa importante e' che l'antenna sia in posizione di *stow* e che gli allarmi siano disattivati. Tutto il resto va lasciato com'e'! Inoltre lasciate abilitate sull'ACU il drive power ed il

#### computer enabled, per permettere il controllo remoto del telescopio.

#### Cambio turno

Chi subentra deve innanzi tutto rendersi conto, consultando lo *schedulone* o il *foglio turni*, di cosa sta girando. Dalla *cover letter* dell'esperimento in corso e dal resto della documentazione e possibile capire il tipo di osservazione, quando sono i cambi nastro e se ci sono delle modalita' di esecuzione non standard. Prendere inoltre visione di eventuali note lasciate dal personale tecnico di stazione o dall'operatore smontante. Assieme a lui effettuare la checklist riportata piu' avanti.

Chi smonta deve invece aspettare l'arrivo del nuovo operatore cosi' da garantire comunque la copertura anche in caso di ritardo o contrattempo di quest'ultimo (a volte in quel periodo capita un cambio nastro). Deve trasmette tutte le informazioni utili e assieme all'operatore montante effetuare un controllo generale.

#### Check list

Esiste una serie di controlli da effettuare che se danno un riscontro positivo fanno ottimisticamente presupporre di essere operativi al 100%, sebbene l'ultima parola spetti sempre ai correlatori.

Se questi controlli danno un riscontro negativo e' bene approfondire. Si potrebbe essere di fronte ad una sciocchezza oppure ad un malfunzionamento vero e proprio, a volte tale da rendere inutile continuare la registrazione. Cosa fare non e' ovvio, e non e' facile descriverlo vista la varieta' delle situazioni che si possono presentare. Cio' che conta in questi casi e' la preparazione e l'esperienza degli operatori. Segue un elenco dei tipici controlli visivi che normalmente vanno effettuati durante un'osservazione, raggruppati per categoria:

#### Antenna:

- ressuna luce rossa sul pannello ACU
- i valori di azimuth ed elevazione devono muoversi
- C deve essere selezionato il modo ptrack

#### ANTM5

- tutte le luci devono essere verdi (antenna online, in tracking ecc.)
- *Total sky error* deve essere sempre inferiore a 1mil
- *[* il numero *cyc/sec* deve essere circa 10

#### Monit 2

- *[* la sorgente indicata deve essere quella richiesta
- TLa schedula non deve essere in halt
- *footage* ha una tolleranza che puo' essere anche di qualche centinaio di piedi.
- T i moduli MarkIV utilizzati devono essere sotto il controllo di checkr

#### Monit 3

i valori delle Tsys per ciascun modulo deveono essere ragionevoli, compatibilmente col tipo di ricevitore usato, con l'elevazione attuale, e con le condizioni meteo del momento. Valori con \$\$\$\$ (overflow) o negativi sono chiaramente sballati. Controllare che le frequenze dei VC's siano conformi a quanto settato da schedula.

#### MarkIV

- non ci devo essere luci rosse accese, o perlomeno queste non devono essere sui moduli in uso
- *[* il livello di potenza di USBPWR dei VC's deve essere contenuto fra 0.1 e 2. Valore ottimale e

attorno a 0.2

- Ia configuarzione dell'IFD (NOR o ALT) deve essere come da schedula. Si ricorda che il canale in ALT deve avere attenuazione 0
- Tempo formatter in passo con quello del RR (display rosso sotto)
- avvisatori acustici inseriti
- *switch PCAL* acceso, se non diversamente richiesto
- *[* i risultati dei *parity check* devono essere tutti quasi 0

#### Reboostrap della macchina Linux

In caso di blocco o malfunzionamento della macchina Linux, puo' essere necessario terminare il FS o addirittura reboostrappare completamente il computer stesso. In generale si puo' dire che se abortisce il FS e il computer continua a rispondere ai normali comandi Unix si puo' provare semplicemete a rilanciare il FS stesso col comando **fs**dato dalla finestra *Login\_shell*. Altrimenti e' necessario fare una ripartenza completa di tutto il sistema.

#### Nota bene:

# la macchina non e' DOS e qundi non sempre tollera il brutale spegnimento. Se non e' completamente bloccata e quindi sorda ad ogni comando effettuare sempre la procedura di *restart*sotto descritta.

Prima di vedere entrambe queste procedure va detto inoltre che e' bene non sovraccaricare di lavoro questa macchina, specie per quanto riguarda il terminale grafico, anche perche' e' quella che provvede al puntamento del telescopio. Ad esempio, sembra che il manager grafico FWM si confonda in seguito ad un intenso lavoro di apertura e chiusura finestre, impedendo poi di passare col fuoco da una finestra all'altra come normalmente dovrebbe avvenire.

#### Chiusura FS e logoff

Per prima cosa chiudere tutte le finestre ANTM5 presenti. Poi terminare il FS col comando chiudere tutte finestre terminate е le x-term con il comando exit. Alla chiusura dell'ultima finestra si chiude anche la sessione, e ricompare la classica finestra di richiesta di login. Commutate su un terminale alfanumerico con CTRL+ALT+Fn (dove n puo' essere un gualsiasi numero da 1 a 6) e dopo alcuni istanti vi compare una schermata testo con la linea di richesta login.

Se la macchina e bloccata e quindi completamente sorda..., non resta che premere il pulsante di *reset*, sperando che non si corrompa il *file system*. Il computer riparte da solo e si puo' quindi saltare il paragrafo successivo.

#### Restart

Basta premere *CTRL+ALT+DEL* come su un normalissimo PC e il sistema esegue automaticamente prima lo *shut-down* e poi il *bootstrap*. Se lo *shut-down* ha funzionato correttamente e senza intoppi, il sistema non deve "ricostruire" *file system* e nel giro di un minuto e' pronto *online*, mostrandovi la finestra grafica con la richiesta di *login*.

#### Login e partenza Field System

Lo user name da usare e' **oper**, la password... dovete saperla. Si apre automaticamente una finestra chimata *login\_shell* dalla quale lancierete il FS col comando **fs**.

#### Configurazione del ricevitore

A Medicina e' gia' attivo il sistema di cambio rapido di frequenza. Cio' significa che in qualsiasi momento e in pochi secondi e' possibile passare da un frequenza osservativa ad un'altra disponibile senza terminare il FS o addirittura spegnere il computer, come avveniva nel passato. Questo comporta anche il fatto che il FS deve conoscere il tipo di ricevitore richiesto e in quale configurazione esso debba essere predisposto. Qui occorre introdurre una sottile distinzione che noi facciamo fra il termine ricevitore, col quale intendiamo l'insieme *feed*, *frontend* e il termine configurazione del ricevitore, col quale si intende uno dei modi di utilizzo dello stesso. Ad esempio riporto il caso del ricevitore*SX*, dove lo stesso ricevitore "fisico" puo' essere configurato (leggi usato) in modo *XX* (doppia polarizzazione X), *SS* (doppia polarizzazione in banda S) e altri casi ancora. Cio' che cambia e' la configurazione mentre il ricevitore "fisico" utilizzato e' sempre il medesimo. Attenzione che sul pannello *antm4* ( o *antm5*) come ricevitore selezionato viene riportato quello fisico. La tabella seguente da una visione piu' chiara di quanto detto.

#### tab. 1: nomenclatura dei ricevitori a Medicina

| Freq. Ghz(cm)    | Codice mnem. | Ricevitore                    |
|------------------|--------------|-------------------------------|
| 22 (1.3)         | kkp          | KK primario                   |
| 22 (1.3)         | kkc          | KK in cassegrain              |
| 8.7(3.6),2.5(13) | sxp          | SX primario per geodinamica   |
| 8.7(3.6),2.5(13) | xsp          | SX primario per astronomia    |
| 8.7(3.6)         | ххр          | SX astronomico dual pol in X  |
| 2.5(13)          | ssp          | SX astronomico dual pol in S  |
| 1.6 (18)         | Пр           | LL dul pol a 1.6Ghz           |
| 1.4 (21)         | lhp          | LL dual pol a 1.4Ghz (riga H) |
| 5 (6)            | ссс          | CC in cassegrain              |
| 6.5 (5)          | chc          | CH in cassegrain              |

Per attivare e configurare un ricevitore tutte le operazioni necessarie, compreso lo switching fra fuoco primario e secondario vengono fatte da procedure apposite, una per ogni configurazione possibile. Esse iniziano tutte con **setup** e sono seguite da tre caratteri che identificano la configurazione richiesta (vedi tabella sopra). Esempio:

#### setupkkp

seleziona il ricevitore a 22Ghz in fuoco primario.

# Verifiche pre-run e predisposizione dell'antenna al tracking

Prima di partire o riprendere con una schedula e' bene effettuare alcuni controlli manuali, come: il computer vlbiserv (l'NT a fianco del pc-FS) deve essere gia aperto come oper con il programma subreflector attivo

tempo formatter

tempo FS (setcl)

frequenza del LO (comando medlo)

temperatura di sistema Tsys.

(Per maggiori dettagli leggi il paragrafo *Inizio di una nuova schedul*a) Intanto potete predisporre il telescopio al puntamento mettendolo online con il comando:

#### antenna=setup e a pin estratti antenna=track

Ora potete partire con la schedula del momento eseguendo le operazioni gia' descritte al paragrafo "*Inizio di una nuova schedula*".

# 18. VLBI Italia

Le antenne di Medicina e Noto possono essere utilizzate insieme per condurre osservazioni interferometriche, dal Manuale on-line è possibile scaricare il seguente documento :

<u>GUIDA ALL'UTILIZZO CONTEMPORANEO DELLE ANTENNE DI MEDICINA E NOTO - L.</u> <u>Moscadelli, 2005</u> (.pdf - In Inglese) 

# Appendice B : Norme di Sicurezza

- Qualora il vento superi gli 80 km/h l'antenna deve essere messa in stow position (blocco a 90° di elevazione e 180° di azimut) :

Comando dal Field System : antenna=stow

Oppure, dal pannello <u>ANTM5</u> (v. cap. 10.1.2) : **pulsante stow** 

- In caso di neve posizionare l'antenna in stow position e chiamare l'addetto reperibile

- L'area delimitata dalla riga bianca intorno all'antenna deve sempre essere lasciata libera.

# Appendice C : Comandi aggiuntivi del Field System G. Maccaferri

# Antenna Controlla il telescopio

Sintassi: antenna=<comm>

Risposta : nessuna

# Parametri di settaggio:

- comm Nome della sorgente oppure uno dei seguenti comandi per il telescopio
- setup Predispone l'antenna all'inseguimento estraendo i stow-pin, attivando i motori e selezionando il command-position su ACU. Rimane poi ferma sull'ultima posizione precedentemente comandata, nello stato idle. Nel caso sia stata portata in autostow da calcolatore (come si consiglia) rimane ferma a 180 di azimuth e 90 di elevazione. La procedura impiega circa 30-40 secondi. (Questa opzione non Medicina modificando prevista e' stata aggiunta per un file FS /usr2/fs/quikr/sorce.f)
- *idle* Ferma il tracking del telescopio lasciandolo sull'ultima posizione comandata. L'unica operazione ancora effettuata ogni secondo e' l'aggiornamento nella memoria del calcolatore della posizione e dello stato dell'antenna. In questa situazione il sistema permette l'utilizzo manuale dell'antenna.
- *connect* Attiva la comunicazione fra FS e *ACU*. Di norma lanciato dal FS alla sua inizializzazione
- *disconnect* Interrompe ogni comunicazione fra *ACU* e calcolatore. Utile nel caso *ACU* sia rotta o spenta
- *stow* Interrompe il tracking e porta il telescopio alle posizioni nominali di stow. Quindi disabilita i motori, frena gli assi e inserisce gli *stow-pin*.
- *track* Fa riprendere il tracking sull'ultima sorgente specificata (ha pero' il difetto di sostituire al nome della sorgente la parola *track* !)
- *service* Interrompe ogni movimento del telescopio frenandolo nella posizione in cui si trova. E' utile in casi d'emergenza o quando il personale deve salire sul telescopio.Evitare di usarlo quando l'antenna e' in velocita'.
- *hold* Mantiene l'antenna ferma forzandola sull'ultima posizione comandata. A differenza di *idle* non permette l'uso manuale perche' controlla che permangano le condizioni indispensabili al tracking (*computer enable*, *drive power*, nessun freno inserito, motori attivati)
- azel Comanda il telescopio ad una posizione fissa data come azimuth ed elevazione (es: source=azel,167.897d,45.987d) dove rimane senza effettuare alcun inseguimento. Utile nel puntamento di satelliti geostazionari o nelle misure di attenuazione dell'atmosfera.

## Parametri di risposta:

#### Descrizione

A differenza di quanto avveniva su HP1000 ora il sistema e' in grado di discriminare la fase di *slewing* da quella di *offsource*. Pertanto si udra' il beep solo nelle fasi di *offsource*. Inoltre, solo dopo tre secondi dal primo aggancio della sorgente (tempo di overshoot), viene dato il messaggio *Antenna on source now!* 

Nel caso di sorgenti sotto il limite di elevazione permane lo stato di offsource, a differenza di quanto avveniva prima.

#### Esempi

antenna=setup

oppure

antenna=stow

# Track Riporta le informazioni sul tracking dell'antenna

Sintassi: *track* (non ha parametri di settaggio)

Risposta

| tr year/doy.hh:mm:ss | aza   | ela   | daz   | del    |
|----------------------|-------|-------|-------|--------|
| СО                   | tpaz  | tpel  | eqeq  | ref    |
| co (r/l)             | raz   | rel   | laz   | lel    |
| offset               | azoff | eloff | raoff | decoff |

# Parametri di risposta:

| 070 010                                               | Azimuth ad alayeziani attuali                             |  |  |
|-------------------------------------------------------|-----------------------------------------------------------|--|--|
| aza,eia                                               | Azimuth ed elevazioni attuali                             |  |  |
| daz,del                                               | Errori fra posizione comandata e corrente                 |  |  |
| tpaz,tpel                                             | Correzioni per modello di puntamento nelle due componenti |  |  |
| eqeq                                                  | Equazione degli equinozi (?)                              |  |  |
| ref                                                   | Valore di correzione per rifrazione                       |  |  |
| raz,rel                                               | Correzioni per profilo rotaia                             |  |  |
| laz,lel                                               | Correzioni per livelle elettroniche                       |  |  |
| azoff,eloff                                           | Offsets in az e el                                        |  |  |
| raoff, decoffl Offset in RA e DEC convertiti in gradi |                                                           |  |  |

#### Descrizione

La prima riga riporta azimuth elevazione correnti (sono quelle reali, anche quando l'antenna non e' in tracking) e le differenze fra posizione comandata ed puntata (AZ, EL) che possono essere utilizzate anche a determinare il tempo mancante al raggiungimento della posizione. La seconda riga riporta le correzioni per il modello di puntamento (le due componenti in AZ ed EL) e per la rifrazione (ultimo parametro). A Medicina non e' stata implementata la riga *pr* (posizioni previste) perche' il computer di puntamento e' lo stesso del FS. E' stata invece aggiunta una linea chiamata co(r/l) riportante quattro parametri che sono le correzioni per rotaia e per livella elettronica ciascuna data nelle sue componenti azimuth ed elevazione ed una contenente tutti gli offsets assoluti impostati. Tutti i valori (eccetto il tempo) sono dati in gradi.

#### Esempi

track

164100000; track

164100000/tr 1995/164.10:00:00 180.470 90.123 -98.006 -56.345

164100001/co (r/l) 000.000 000.000 000.000 000.000

164100001/offsets 000.000 000.000 000.000 000.000

# Scu Control and monitor new subreflector

Sintax: scu=<conf>[,paxe1,...paxen]

Reply: *scu/link,track,mode,config,status,paxe1,...,paxen* 

# Settable parameters

conf Configuration mode. Code of one of the station available receivers (kkp,sxp,etc.).

The file *rec.ctl* has a list of available receivers. Some of them are located on primary focus, some others are in the secondary one. The primary receivers have a two axis system mechanism (Y in N/S direction and Z on paraboloid focus axis). Secondary receivers have a five axis mechanical positioning system (X on E/W, Y on N/S; Z1, Z2,Z3 on paraboloid focus axis, 120° each other, z1 N, z2 S/E, z3 S/W).

The system will be automatically switched (primary mode, secondary mode) on request.

*Conf* could also be *connect* or *disconnect*, in order to open or close scu -FS link (scu=connect should be normally included in the iniz procedure executed at FS startup)

paxe1-Optional fixed position for one or more axis. If an axe is unspecified it will be tracked n vs elevation by a profile described in a four order polynome, one for each axis. All of these data are contained in the related receiver configuration file (for example scukkp.ctl, scusxp.ctl,...). The axis sequence must be issued like Y,Z for primary receivers, X,Y,Z1,Z2,Z3 for secondary ones.The typical FS syntax could be used to specify default values (i.e. scu=kkp,55.0,\*,68.2,,,)

## **Read only parameters**

| link              | connected/nolink      | Scu computer socket connection status                                                                                                    |
|-------------------|-----------------------|----------------------------------------------------------------------------------------------------|
| track             | <i>tracking fixed</i> | Scu positioning mode. The axis positions are normally updated for each deg of elevation (tracking), except for axis with a fixed specified positions, which are kept at user specified positions. This flag report <i>fixed</i> only when <u>all</u> of them are not in tracking. |
| primary/secondary |                       | Scu operating mode. This is determined by the receiver configuration described in <i>rec.ctl</i> file and automatically applied at the configuration selection. Tipically the last letter of configuration mnemonic code (kkp,chc,etc.) helps to understand the focus required.   |
| config <i>Irf</i> |                       | The configuration mnemonic code is defined in <i>rec.ctl</i> file.<br><i>I</i> and <i>r</i> rappresent the code frequencies for left and right polarizations, $f$ the receiver location (p primary, c cassegrain)                                                                 |
| status            | ok nok                | This flag summarizes all conditions necessary to consider<br>scu well working.They are:<br>-all axis powered on, unbraked and calibrate<br>-all axis under loop position with position error < 0.01mm<br>-scu positions and configuration matches the last<br>command issued      |
| paxe1,n           |                       | Axis actual position in mm                                                                                                    |

Note: The command manages the scu control and monitor protocol between the scu computer and FS. In tracking mode, the position of each axe is determined by a four order polynome, stored in a receiver specific file. When a receiver is selected, a table with axis positions specified every deg. of elevation is predetermined and loaded in memory for tracking use. Otherwise the fixed mode can be activated by specifing a fixed position for each axe. An alternative and more definitive way for receiver configuration using no tracking is to set zero all the polynome terms except for the offset.

#### Example

scu=kkp set kkp tracking mode

scu=sxp, 10, 12.3 set sx primary receiver, fixed mode at user specified positions (y=10mm, z=12.3mm).

scu=connect establish scu computer connection

112

# Scuoff Configurazioni varie per Medicina

Sintassi: scuoff=off1[,off2]....[,offn]

Risposta: *scuoff=off1,off2...,offn* 

# Parametri di settaggio

off1-n Offset in mm degli assi

# Parametri di risposta:

off1-n Offset in mm degli assi

#### Descrizione

Imposta gli offset di posizione del subriflettore o del ricevitore in fuoco primariorispetto alle posizioni nominali.

Il comando e' utile se per qualche ragione si desidera aggiornare di piccole quantita' la posizione degli assi, oppure se si vuole ofsettare il beam del telescopio in maniera piu' celere rispetto al metodo tradizionale di movimentazione in az o el. Quest'ultima tecnica ha pero' senso solo con il subriflettore dove e' possibile applicare una rotazione(tilt) agendo sui tre assi z, metodo che garantisce una velocita' superiore ai metodi on-off tradizionali.

#### Esempi

scuoff=1,2,3,4,5

scuoff=0.0,0.0,0.0,0.0,0.0

# Azelrate Imposta le velocita' di scan in AZ,EL

Sintassi: azelrate=<azrate>,<elrate>

Risposta: *azelrate/azrate,elrate* 

# Parametri di settaggio

*azrate* Velocita' di scan per l'asse di azimuth in arcsec/sec (min -100, max +100). Accetta solo interi.

elrate Idem per elevazione

# Parametri di risposta

Quelli riporati sopra.

#### Descrizione

Il comando realizza lo scan alla velocita' costante impostata aggiungendo un offset relativo alla posizione del telescopio ogni decimo di secondo.

La velocita' e riferita alla posizione normalmente inseguita dal telescopio. Pertanto quella complessiva sara' la somma algebrica di quella impostata piu' quella dovuta alla compensazione del movimento terrestre. Controllare che questa non sia tale da portare il loop di posizione fuori dal modo ad alta precisione (type II).

#### Esempi

azelrate=6,60

164123456; azelrate=6,60

oppure

azelrate

164123456; azelrate

164123456/azelrate/6,60 (arcsec/sec)

# Medconf Configurazioni varie per Medicina

Sintassi: medconf=<rconf>[,rail[,level]]

Risposta: *medconf/rconf,rail,level* 

# Parametri di settaggio

rconf Mnemonico ricevitore.Vedi tabella (Cap. 4.1)

rail Indica se usare o meno la correzione per le deformazioni della rotaia (on o off)

level Indica se usare o meno le indicazioni date dalle livelle elettroniche

# Parametri di risposta

rconfMnemonico ricevitore.railCorrezione rotaia (on o off)levelCorrezione per livelle (on o off)

#### Descrizione

E' un comando creato specificatamente per Medicina allo scopo di permettere il cambio rapido del ricevitore senza impazzimenti e senza dover uscire dal FS o fare il reboot del calcolatore, cosa che avveniva in precedenza. Inoltre permette di specificare al programma di puntamento se deve compensare le deformazioni della rotaia, descritte in un file, e se deve tener conto delle deformazioni strutturali misurate dalle livelle elettroniche.

In particolare le funzioni che svolge sono:

predisporre la giusta tabella di posizioni per il sub e gli assi da controllare

caricare il modello di puntamento relativo a quel ricevitore.

Per il cambio rapido del ricevitore vedi procedura *setup*xxx (dove xxx e' il codice mnemonico del ricevitore desiderato).

#### Esempi

medconf=sxp,on,off

164120456; medconf=sxp,on,off

oppure

medconf

164120456; medconf

164120456/medconf/sxp,on,off

# Radecrate Comanda velocita' di scan in RA o DEC

sintassi: radecrate = < RArate >, < DECrate >

risposta: radecrate/RArate,DECrate

# Parametri di settaggio

RArate Velocita' di scan in RA in arcsec\*cos DEC/h

*DECrate* Idem come RA solo che l'unita' di misura e' arcsec/sec.

## Parametri in risposta

Come riportato sopra.

#### Descrizione

Il comando realizza lo scan alla velocita' costante impostata aggiungendo un offset relativo alla posizione del telescopio ogni decimo di secondo.

La velocita' e riferita alla posizione normalmente inseguita dal telescopio. Pertanto quella complessiva sara' la somma algebrica di quella impostata piu' quella dovuta alla compensazione del movimento terrestre. Controllare che questa non sia tale da portare il loop di posizione fuori dal modo ad alta precisione (type II).]

Attenzione. A differenza di *azelrate* questi valori non sono automaticamente azzerati al sucessivo comando *source=*. La loro eliminazione deve essere fatta appositamente col comando *radecrate=0,0* 

#### Esempi

radecrate=6,60

164123456; radecrate=6,60

oppure

radecrate

164123456; radecrate

164123456/radecrate/6,60

<u>Setup</u> (v. Cap. 17 : Configurazione del ricevitore)

# Appendice D : Esempi di Procedure

## Template ctlpo.ctl

```
* CTLPO.CTL control file for AQUIR
  This file is free format with blanks as delimiters. Completely
  blank lines ans lines with a star '*' in column 1 are ignored.
*
  Data formats:
*
*
    Procedure names:
                      12 character Field System procedure or command
*
                      name.
*
    Waits: minutes for corresponding procedure to complete
           maximum of 32767
           -2 => don't execute this procedure, its just a place holder
           -1 => self suspend after entering command, expect a GO, AQUIR
                 in order to continue
           for FIVPT, ONOFF, and PEAKF waits:
            0 -> don't execute this command
           >0 -> wait that many minutes for FIVPT, ONOFF, or PEAKF program
                 to complete, OF'ing them if they aren't done
*
    Elevations: degrees
*
*
    Source Names: 10 characters
*
*
    Right Ascension: hhmmss.s
*
*
   Declination: ddmmss.s
*
*
    Epoch: yyyy.y
*
*
  First data record:
    Setup procedure, Setup wait, Terminate Procedure, Terminate wait,
*
                     Upper elevation Limit, ONSOURCE Wait,
*
*
                     Amount to lead source when calculating what's up
*
          Sources outside elevation limits are considered 'down'
*
*
  INITP -1 INITP -2 91 450 450
*
* Elevation mask for lower elvation limit: AZ EL AZ EL ... AZ
 may contain multiple lines, an incomplete line ends with an EL
  0 10 360
  Source records:
*
     Name, R.A., Dec., Epoch, Preob procedure, Preob wait,
           FIVPT wait, ONOFF wait, PEAKF wait,
```

\* \* Postob procedure, Postob Wait \* \* The nominal maximum number of sources is 200, but it may vary. If there are too many in the file, the program will print a message with the current number. 031948.16 +413042.1 2000 PREP -1 10 0 0 POSTP 3C84 -2 043704.17 +294015.1 2000 PREP -1 10 5 0 POSTP 3C123 -2 052257.98 -362730.9 2000 PREP -1 10 5 0 POSTP 0521M365 -2 053432. +220058 2000 PREP -1 10 5 0 POSTP -2 TAURUSA -052322. 2000 PREP -1 10 5 0 POSTP 053516. -2 ORIONA 054236.14 +495107.2 2000 PREP -1 10 5 0 POSTP -2 3C147 055530.8 +394849. 2000 PREP -1 10 0 0 POSTP 0552P398 -2 062710.10 -055304.8 2000 PREP -1 10 5 0 POSTP 3C161 -2 -1 10 0 0 POSTP 085448.9 +200631. 2000 PREP OJ287 -2 091805.7 -120544. 2000 PREP 092703.0 +390221. 2000 PREP -1 10 5 0 POSTP 3C218 -2 -1 10 0 0 POSTP 4c39d25 -2 122906.70 +020308.6 2000 PREP 0 0 POSTP 3C273B -1 10 -2 5 0 POSTP 123049.42 +122328.0 2000 PREP VIRGOA -1 10 -2 0 0 POSTP 125611.17 -054721.5 2000 PREP 3C279 -1 10 -2 5 0 POSTP 133108.29 +303033.0 2000 PREP 3C286 -1 10 -2 -1 10 5 0 POSTP 3C295 141120.65 +521209.1 2000 PREP -2 0 0 POSTP 3C345 164258.81 +394837.0 2000 PREP -1 10 -2 5 0 POSTP 3C348 165108.2 +045933. 2000 PREP -1 10 -2 0 POSTP 5 3C353 172028.2 -005848. 2000 PREP -1 10 -2 -1 10 5 0 POSTP -1 10 5 0 POSTP -1 10 5 0 POSTP 3C380 182931.72 +484447.0 2000 PREP -2 3C391 184923.4 -005529. 2000 PREP -2 1921M293 192451.06 -291430.1 2000 PREP -1 10 0 0 POSTP -2 CYGNUSA 195928.4 +404402. 2000 PREP -1 10 5 0 POSTP -2 2134P004 213638.59 +004154.2 2000 PREP -1 10 0 0 POSTP -2 3C454D3 225357.75 +160853.6 2000 PREP -1 10 0 0 POSTP -2 232324.8 +584859. 2000 PREP -1 10 5 0 POSTP -2 CASA 000000. 000000 2000 PRESUN -1 10 5 0 POSTSUN -1 SUN 000000. 000000 2000 PREMOON -1 10 5 0 POSTMOON -2 MOON

# Procedura Initp

E' possibile personalizzare la propria procedura osservativa inserendo diversi comandi. Di seguito un esempio tipico :

pfmed: li, initp
proc= <procfile>
log= <logfile>
pcaloff
caloff
azeloff=az,el
fivept=
onoff=rep, int, cutoff, beam, timeout, devs
check=
sy=

Il file "procfile" è in usr2/proc e contiene tutte le procedure che saranno utilizzate durante l'osservazione.

Il file "logfile" è in usr2/log e contiene i dati raccolti (output)

Esempio :

```
pfmed:li,initp
proc=<procfile>
log=<logfile>
pcaloff
caloff
azeloff=0d,0d
fivept=azel,2,11,.3,5,i1
onoff=4,5,75,5,450,all
check=
sy=go aquir &
pfmed:
```

# Procedura Nome

Sintassi :

pfmed:li,<nome>
source : nome, A.R., Dec., Epoch

Esempio : 3C84

```
pfmed:li,3c84
source=3c84,031948.16,413042.1,2000.0
```

# Procedura Pre

E' possibile impostare una procedura osservativa diversa per ciascuna sorgente di interesse. La procedura può avere qualsiasi nome (massimo 10 caratteri). Di seguito un esempio tipico di comandi impostati :

pfmed:li,pre <u>azeloff</u>=az,el <u>wx</u> track sy=

Esempio :

pfmed:li,pre
 azeloff=0d,0d
 wx
 track
 sy=go aquir &